#### NOMADS QUERY AND REPORT WRITER ENHANCEMENTS 2020 - 2024

DireXions 2024

#### NOMADS QUERY ENHANCEMENTS 2020 - 2024

DireXions 2024

# AGENDA

1. Features

- 2. Query+ Options
- 3. Query-Based Utilities

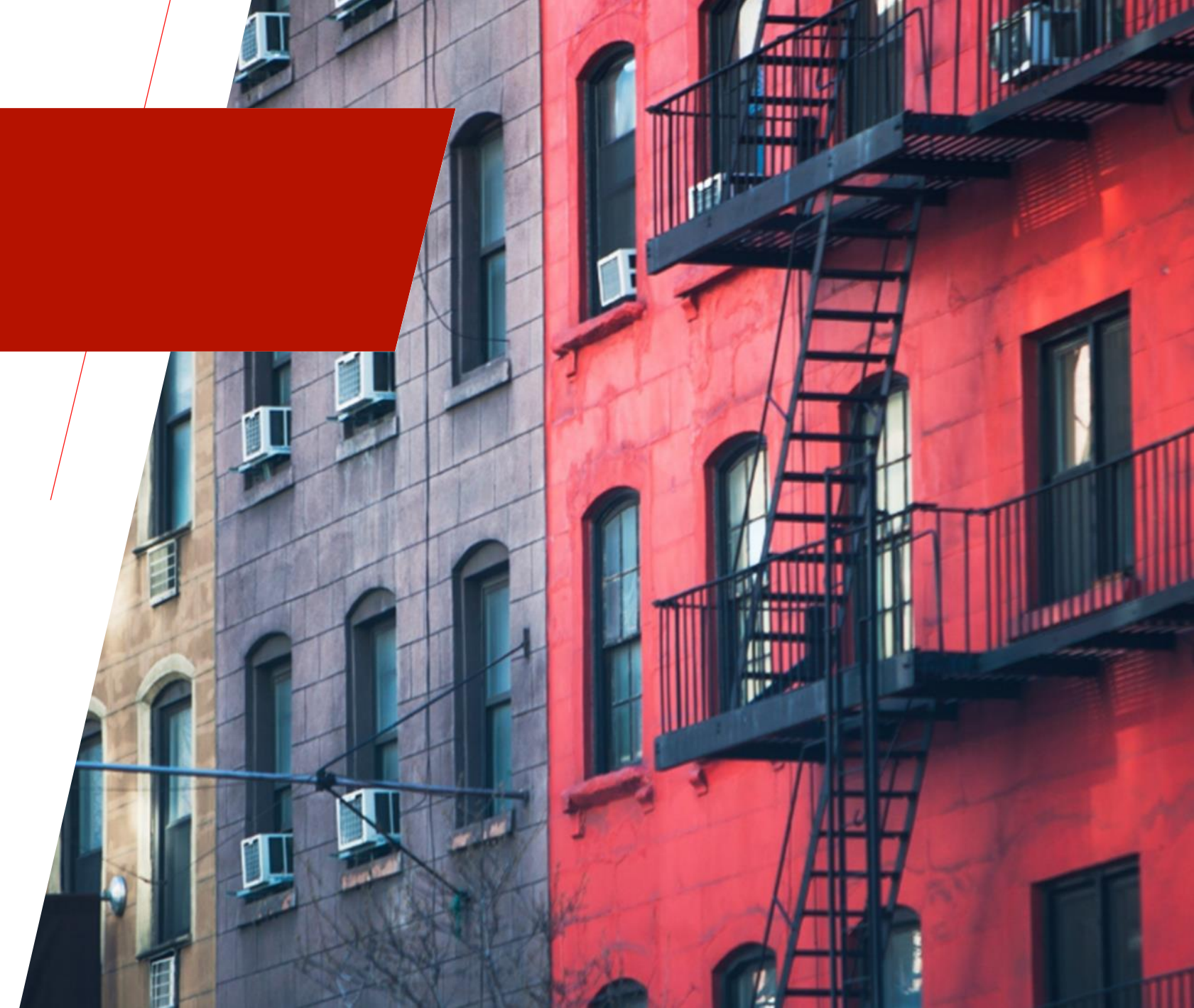

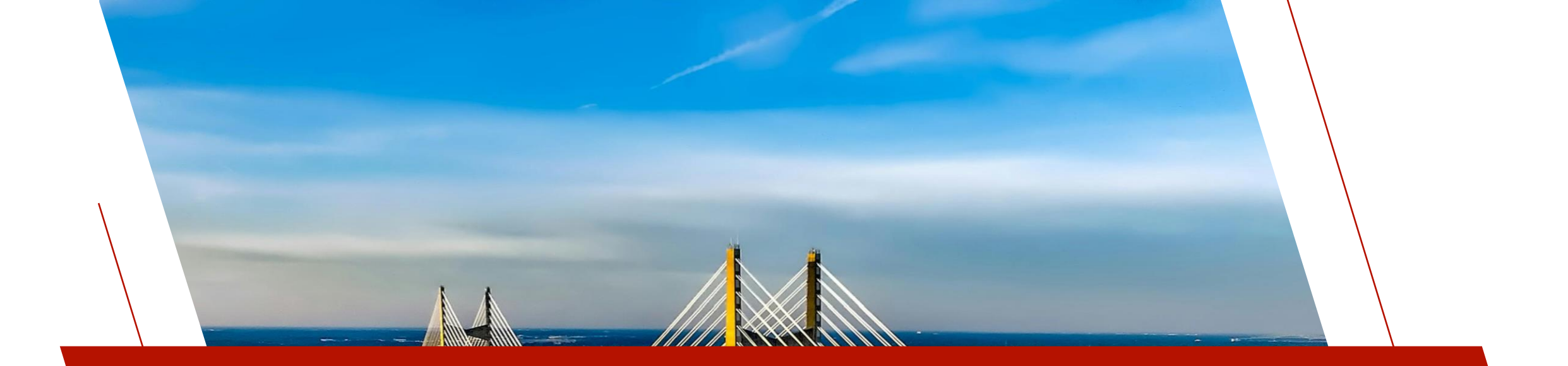

# FEATURES

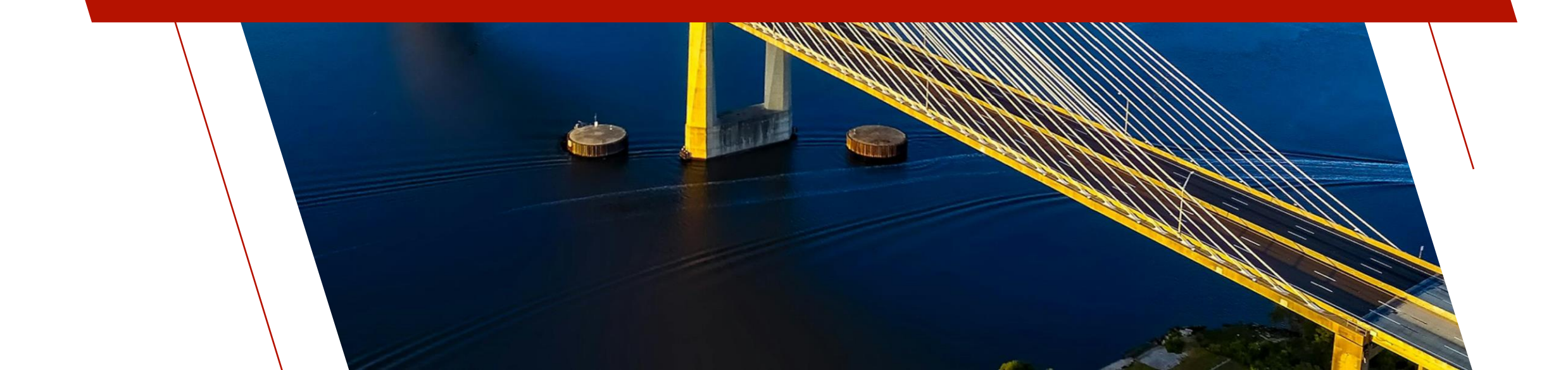

#### Named Formulas

- Assign a name to a formula
- Easily identify a formula throughout the Query Subsystem

(Columns list, Filters, Formulas, Show/Hide/Reorder Columns,

2020

Chart Definitions, Copy/Export, Profile columns displays, etc.)

- Now you can:
  - Use the evaluated result of the formula in another formula
  - Use the formula as a parameter in a display option
  - Reference the formula by name in a Report Writer definition
  - Specify a column name for use within the \*QUERY\* interface

#### Named Formulas

- Optional
- Names start with FML\_ (default FML\_QueryName\_n)
  - E.g. FML\_MyFormula

|                           | GIES LTD.                         | Qu                      | ery Formula De | finition | () >   |
|---------------------------|-----------------------------------|-------------------------|----------------|----------|--------|
| Formula Name              | FML_CreditUse                     | d                       | 9              |          |        |
| Column Title<br>Fixed     | <ul> <li>✓ Credit Used</li> </ul> |                         |                |          |        |
| Formula<br>(BALANCE*100)/ | CREDITLIMIT                       |                         |                |          |        |
| Width 20 ↓                | Alignment<br>Default v            | Format<br>Mask<br>Fixed | ○ Program      |          |        |
| Display Option<br>Method: | PercentBarWithLab                 | el                      |                |          | Define |

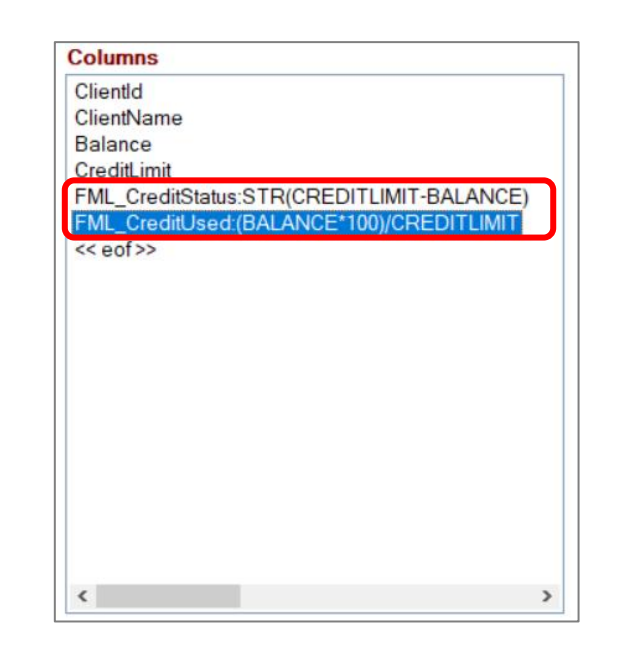

# Drop Tree

- New query view similar to Drop Query, but uses a tree view to display data
- Displayed directly on the current panel adjacent to the multi-line
- Useful when records can be grouped

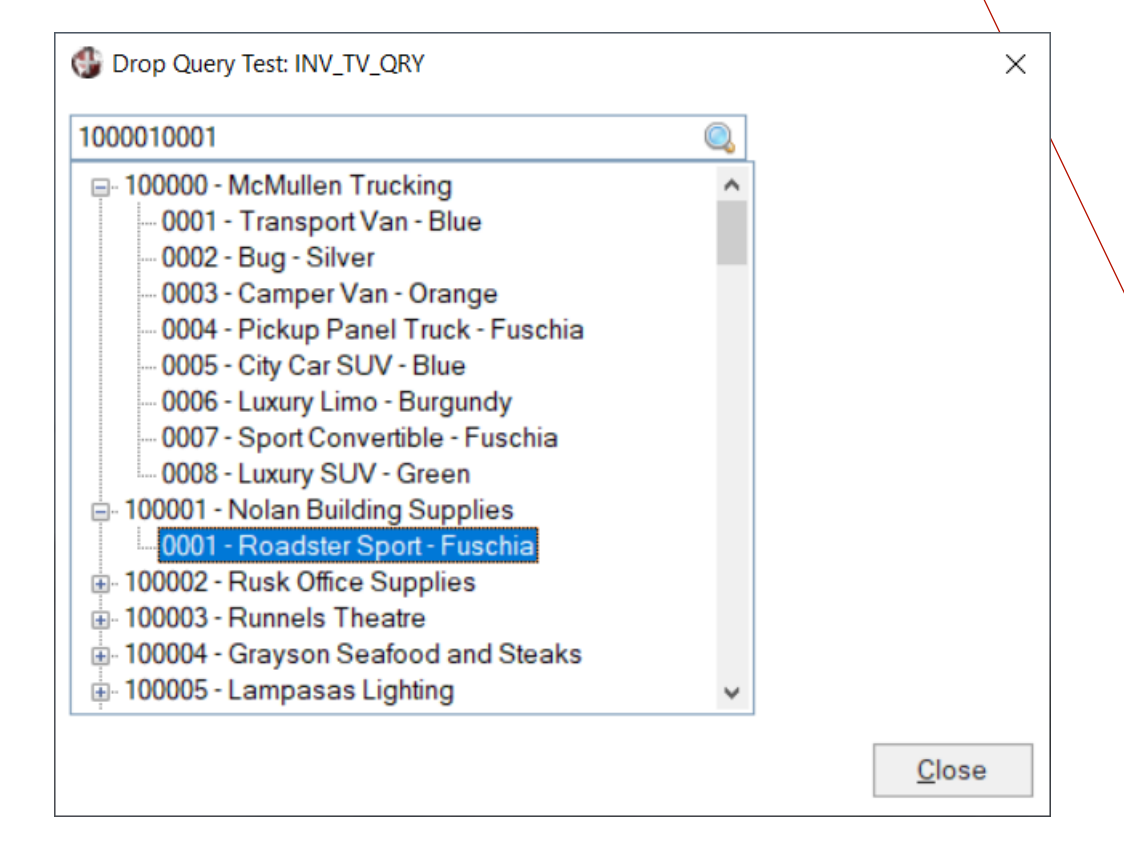

# Drop Tree

- Defined in Query Header Options tab - Query View
- Supports limited run-time popup menu:
  - Find, Refresh, Print, Filters, Profile
- Can also be used to load a smart tree view

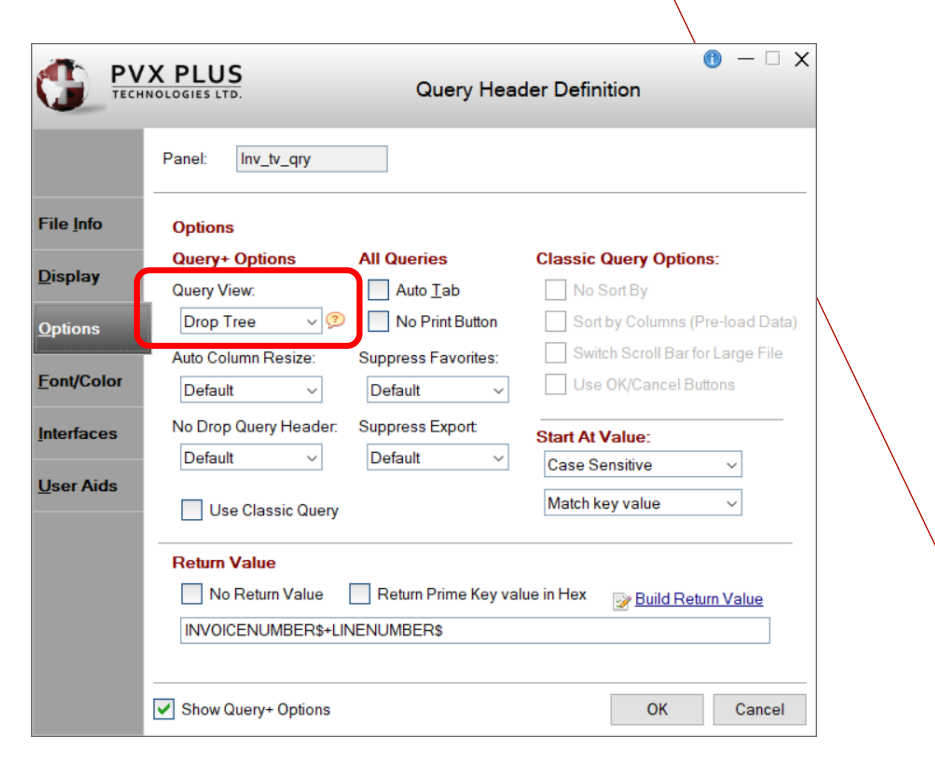

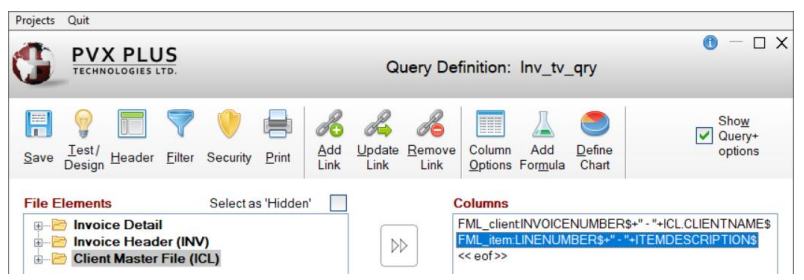

# Access External Data

- External data can be passed to a query at run-time using global variables (not new)
- Can be used in filters and formulas
- New special %QRY\_VARIOL\$ and %QRY\_VARDATA\$ Query+ variables have been created to pass variable names and values that can be accessed by the query

2021

#### Access External Data

- %QRY\_VARIOL\$ A compiled IOLIST containing the names of the variables to hold the external data
- %QRY\_VARDATA\$ The data for the variables in REC() format

LOCAL %QRY\_VARIOL\$=CPL("IOLIST ThisVal\$,ThatVal")

LOCAL %QRY\_VARDATA\$=REC(IOL=%QRY\_VARIOL\$)

When the query runs, ThisVal\$ and ThatVal will be populated and can be used in filters, formulas, etc.

# <u>Security</u>

- Previously, security was based on Data Dictionary settings for files and fields, and this is still supported
- New security settings within the Query Definition based on the <u>Security Manager</u> with Security Classes and Users
  - Set Security Classifications to Full Access or View Only

| 🔮 Object Security Definition |                  | ×                          |
|------------------------------|------------------|----------------------------|
| System Classifications       | Eull Access [/F] | Existing Object Classifica |
| DVLP Develop                 | View Only [/V]   | F: DVLP Develop            |
| USER General us              | Delete Access    | V: USER General us         |

- Security
- Three levels of security:
  - Top level (query/main file)
    - Determines if query can be displayed at all
  - Link file definitions
    - Determines if the fields in the linked files are displayed

Save Test/ Design Header Filter Security Print

- Column definitions (fields/formulas)
  - Determines if specific fields are displayed
- Settings carry through to query-related features such as Smart Controls, Auto Charts, \*QUERY\*, etc.

Show Query+ Update Column Define Remove Add options Link **Options** Formula Chart Link **①** − □ X PVX PLUS Query File Link curity Invoice Header InvoiceNumber\$ INIVOICENI IMBERS F:ADMIN,V:USEF Client Master File V ClientIds

<u>S</u>ecurity

Add

Link

# Array Support

• Support for Data Dictionary elements defined via "Occurs"

|                      | X PLU                            | S<br>Element Description                                                                                                    | () X                                                 |
|----------------------|----------------------------------|----------------------------------------------------------------------------------------------------|------------------------------------------------------|
|                      | <u>N</u> ame:<br>Cla <u>s</u> s: | Months  VIII VIII CONTRACTOR VIIII CONTRACTOR VIIIII CONTRACTOR VIIII CONTRACTOR VIII CONTRACTOR VIII CONTRACTOR VIII CONTRACTOR VIII CONTRACTOR VIII CONTRACTOR VIIII CONTRACTOR VIII CONTRACTOR VIII CONTRACTOR VIII CONTRACTOR VIII CONTRACTOR VIII CONTRACTOR VIII CONTRACTOR VIII CONTRACTOR VIII CONTRACTOR VIII CONTRACTOR VIIII CONTRACTOR VIII CONTRACTOR VIII | External Only<br>Required<br>Upper Case<br>Read Only |
| Display<br>User Aids | Proper<br>Type:                  | ties<br>String ∨ <u>F</u> ormat Mask: Delimited ∨ <u>L</u> ength: 2 0                                                                                                    | ccu <u>r</u> s: 1:12                                 |

2022

# Array Support

• Displayed in the Query Definition File Elements list with dimension in braces, e.g. Month\${1:12}, ThreeD{1:2,1:3,1:4}

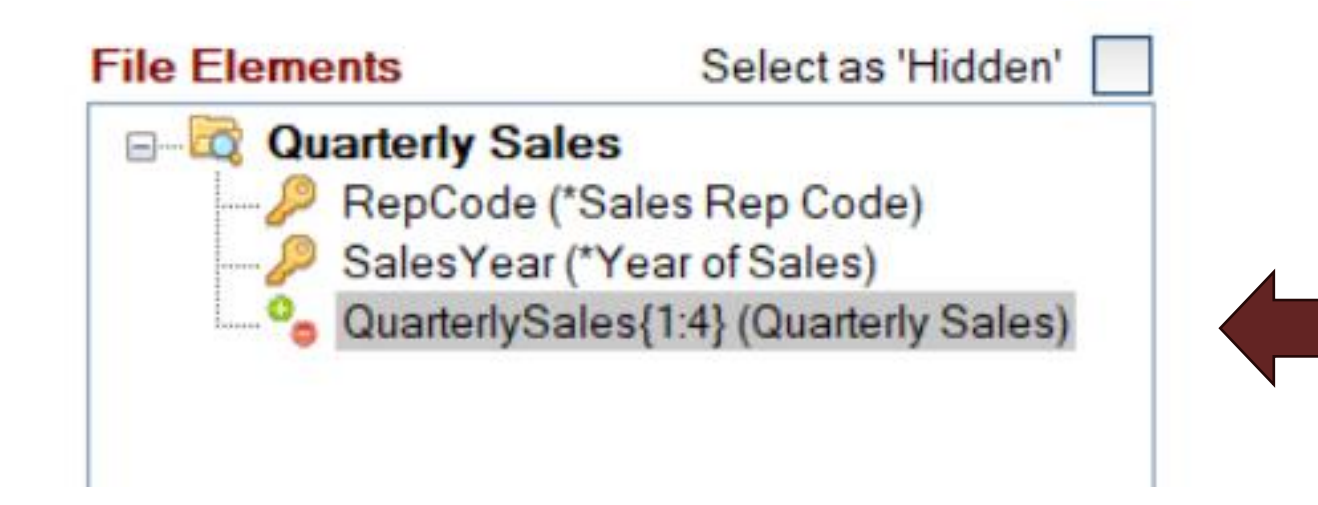

#### Array Support

• When you select an array entry from the Elements list you can specify All Elements or a Single Element by entering a subscript

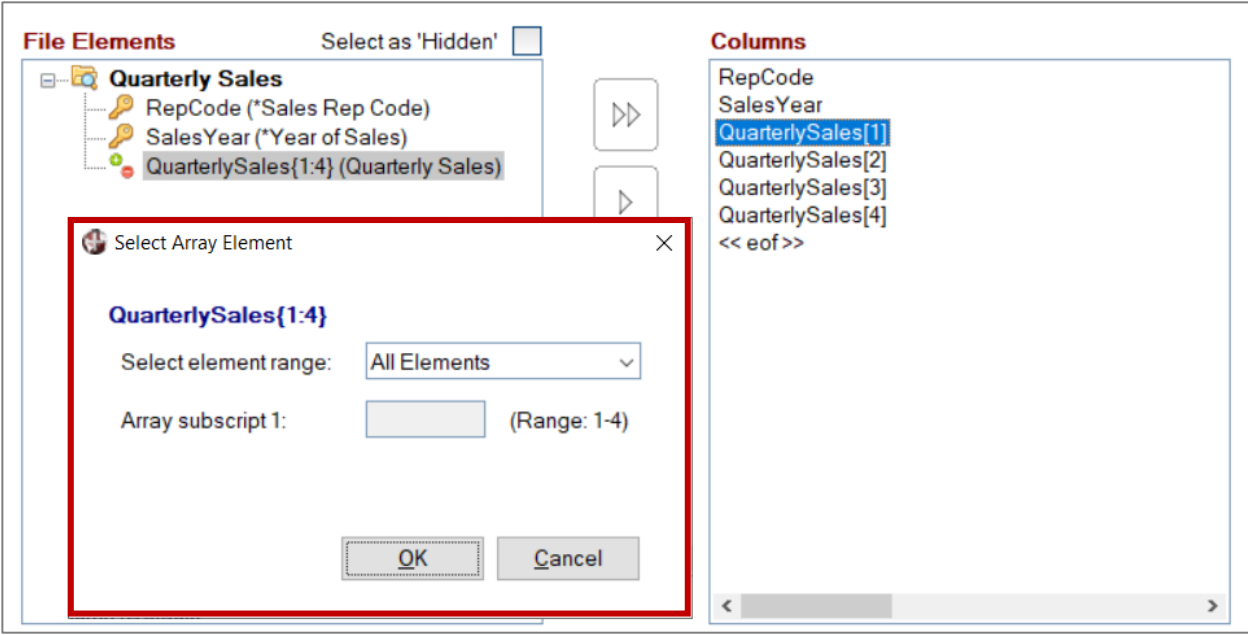

# Array Support

- Array elements are identified using square brackets
  - E.g. Month\$[1], ThreeD[2,1,1]

| Formula Name | FML_Totals                                                                                                    |                         |
|--------------|----------------------------------------------------------------------------------------------------|-------------------------|
| Column Title |                                                                                                    |                         |
| Fixed        | ✓ Yearly Total                                                                                                    |                         |
| QUARTERLYSAL | ES[1]+QUARTERLYSALES[2]+QUARTERLYSAL                                                                                                    | ES[3]+QUARTERLYSALES[4] |
| Width 15 🗘   | Alignment     Format       Default     Image: Second second seco | ogram<br>##0.00         |

# **Composite Key Definitions for File Links**

 Previously you had to know the segment details to concatenate the key string
 Example D(Company® 5 \$00\$), PAD(Department\$ 10 \$00\$).

E.g. PAD(Company\$,5,\$00\$)+PAD(Department\$,10,\$00\$)+EmployeeID\$

| File Links                         |                                                                                                  |                                       |
|------------------------------------|--------------------------------------------------------------------------------------------------|---------------------------------------|
| Expr Link To File/Table Access Key | Key Expression                                                                                   | Record Read Security<br>Prefix Record |
|                                    | PAD(Company\$,5)+PAD(Department\$,10)+EmployeeId\$                                               | EMP                                   |
|                                    | 🚱 Key Expression                                                                                 |                                       |
|                                    | Target Key Definition:                                                                           |                                       |
|                                    | Company\$(1,5)+Department\$(1,10)+EmployeeId\$(1,10)                                             |                                       |
|                                    | Enter a literal value: Key Segments:                                                             |                                       |
|                                    | Or a program variable:     PAD(Company\$.5)       PAD(Department\$,10)     EmployeeId\$       K< |                                       |
|                                    |                                                                                                  |                                       |

# Composite Key Definitions for File Links

- Now you can generate a KEY=F1\$:F2\$ expression just knowing the fields
  - Check the Generate a KEY=F1\$:F2\$ expression option
  - Select the fields that make up the key and the Key Expression Builder utility builds the expression for you

| Target Key Definition:<br>Company\$(1,5)+Department\$(1,10 | 0)+EmployeeId\$(1,10)                     |                                       |
|------------------------------------------------------------|-------------------------------------------|---------------------------------------|
| Enter a literal value:                                     | Key Segments:                             | Generate a KEY=F1\$:F2\$ expression ✓ |
| Or a program variable:                                     | Department\$<br>Employeeld\$<br><< End >> |                                       |

# Composite Key Definitions for File Links

- Generates a Key Expression using the F1\$:F2\$:f3\$ syntax
  - E.g. KEY(\_\_fileFN,KNO=0,KEY=Company\$:Department\$:EmployeeID\$)

#### File Links

|   | E              | Expr | Link To File/Table | Access Key                                       | Key Expression                                             | Record<br>Prefix | Read Security<br>Record |
|---|----------------|------|--------------------|--------------------------------------------------|------------------------------------------------------------|------------------|-------------------------|
| _ | g <sup>g</sup> |      | Employee 🔻         | Company\$ + Department\$ + EmployeeId\$ <a> </a> | KEY(_linkFN,KNO=0,KEY=Company\$:Department\$:EmployeeId\$) | EMP              |                         |

# Composite Key Definitions for File Links

- Can handle changes in key segment length if file keys are updated
- Feature also added to other features such as *File Link Definitions*, Views *Data Source Maintenance*, etc.

# Save Changes when Testing

• Often it is difficult to determine the widths of the columns or the size of the panels when creating a query definition

| Columns                       |
|-------------------------------|
| ClientId                      |
| ClientName                    |
| City                          |
| State                         |
| Country                       |
| << eof >>                     |
|                               |
| State<br>Country<br><< eof >> |

| 🔮 Lookup for Client Master File        |                    | _      |    | ×            |
|----------------------------------------|--------------------|--------|----|--------------|
| Find Goto Columns Export Print Refresh |                    |        |    |              |
| Clie Name C                            | City               |        |    | ^            |
| 016057 Hemphill Theatre E              | tang-du-nord       |        |    |              |
| 022632 Irion Winery S                  | outhland Hills     |        |    |              |
| 024363 Falls Theatre C                 | uoq                |        |    |              |
| 032475 Brewster Lighting M             | lethlakahtla       |        |    |              |
| 033994 Jackson Formal Rentals          | angruth            |        |    |              |
| 034538 Grayson Nursery R               | Reading            |        |    |              |
| 038024 Burleson Construction E         | Isanor             |        |    |              |
| 038588 Clay Medical Center W           | Vestoe             |        |    |              |
| 039616 Williamson Rooting P            | ipestone           |        |    |              |
| 047847 Kimble Wedding Services         | Colls Level        |        |    |              |
| 054703 Crane Dental Offices            | follicott Crossing |        |    |              |
| 065853 Wheeler Laundromat B            | lissett            |        |    |              |
| 067520 Kimble Snackbar A               | shern              |        |    | $\checkmark$ |
| <                                      |                    |        |    | >            |
|                                        | 0                  | 0      | 01 |              |
| Design Mode                            | Save + Exit        | Select |    | э.           |
|                                        |                    |        |    | .::          |

#### Save Changes when Testing

- When testing Query+ and Drop Query definitions certain changes can be saved when exiting the test panel
  - Column widths, Show/Hide/Reorder Columns may be altered
  - Query+ panel size can be adjusted
  - Save + Exit button added

| Make Ch | anges X                                                                                                    |  |
|---------|----------------------------------------------------------------------------------------------------|--|
| ?       | While testing, you have changed the following:<br>Panel dimensions<br>Column widths<br>Do you wish to incorporate these changes into your query<br>definition? |  |
|         | Yes No                                                                                                    |  |

| 🔮 Lookup fo | or Client Master File        |                    |                  | - 🗆 ×               |   |
|-------------|------------------------------|--------------------|------------------|---------------------|---|
| Find Goto   | Columns Export Print Refresh | 1                  |                  | 1                   |   |
| Client ID   | Name                         | City               | State / Province | Country             | ^ |
| 016057      | Hemphill Theatre             | Etang-du-nord      | QC               | Canada              |   |
| 022632      | Irion Winery                 | Southland Hills    | ON               | Canada              |   |
| 024363      | Falls Theatre                | Cuoq               | QC               | Canada              |   |
| 032475      | Brewster Lighting            | Methlakahtla       | BC               | Canada              |   |
| 033994      | Jackson Formal Rentals       | Langruth           | MB               | Canada              |   |
| 034538      | Grayson Nursery              | Reading            | NS               | Canada              |   |
| 038024      | Burleson Construction        | Elsanor            | MB               | Canada              |   |
| 038588      | Clay Medical Center          | Westoe             | SK               | Canada              |   |
| 039816      | Williamson Roofing           | Pipestone          | MB               | Canada              |   |
| 041264      | Lipscomb Securities          | Scotts Level       | ON               | Canada              |   |
| 047847      | Kimble Wedding Services      | Sombra             | ON               | Canada              |   |
| 054703      | Crane Dental Offices         | Hollicott Crossing | NL               | Canada              |   |
| 065853      | Wheeler Laundromat           | Bissett            | ON               | Canada              |   |
| 067520      | Kimble Snackbar              | Ashern             | MB               | Canada              |   |
| 069944      | Moore Seafood and Steaks     | Black Pines        | BC               | Canada              |   |
| 072005      | Brown Steak House            | Westville          | NS               | Canada              |   |
| 072410      | San Saba Office Supplies     | Winchester Park    | MB               | Canada              |   |
| 075395      | Midland Formal Rentals       | Bend               | BC               | Canada              |   |
| 078964      | Houston Pharmacy             | Medora             | MB               | Canada              | ~ |
| Design M    | ode                          |                    | Save + Exit      | elect <u>C</u> lose |   |

# Auto-Select Key Field Columns

- When creating a new query, the Columns list box is now automatically populated with:
  - Elements that make up the chosen key
  - First non-key field >= 15 characters
     (Not applicable to queries based on

Views or manually defined files)

Then you can add/remove the fields you want

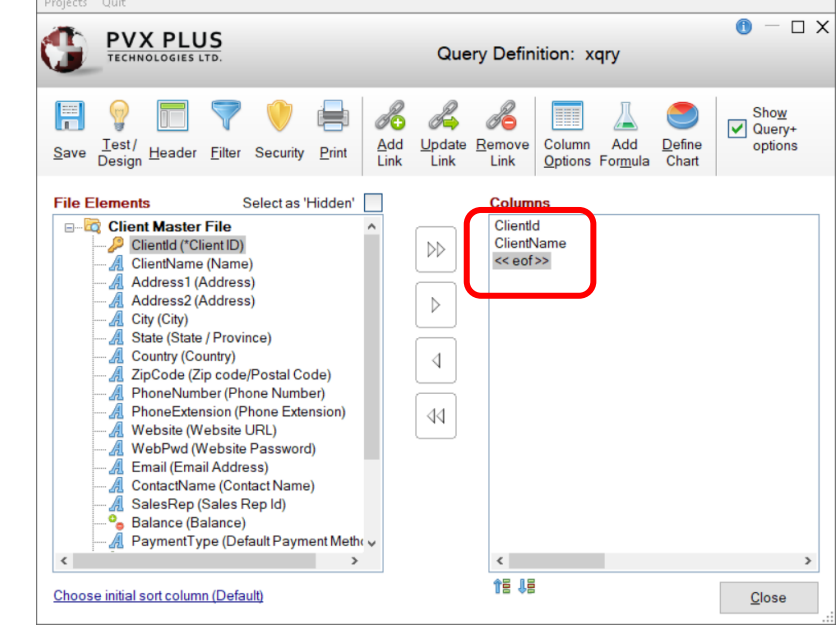

# Query Row\$ Added

- Added special Query\_Row\$ variable containing the contents of the query row selected
- Can be used in Selection Logic or Return Value expressions

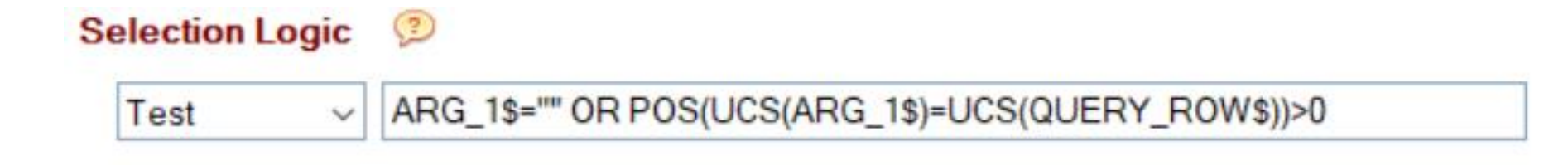

# Query Row\$ Added

#### • Allows testing the entire row to match a value

| Find Goto Colum | Droduct Decorintion     | las Profile Print F | Refresh        | td Coot       |
|-----------------|-------------------------|---------------------|----------------|---------------|
| Product Code    | Product Description     | Price Qiy           | on Hand S      | la Cosi       |
| CAR-3310-RED    | Compact Sedan - Red     | 8.75                | 27             | 6.56          |
| CAR-3311-GRN    | Compact Sedan - Green   | 8.50                | 208            | 6.38          |
| CAR-3312-BLU    | Compact Sedan - Blue    | 9.75                | 105            | 7.31          |
| CAR-3313-LME    | Compact Sedan - Lime    | 9.50                | 625            | 7.13          |
| CAR-3314-PINK   | Compact Sedan - Fuschia | 9.50                | 131            | 7.13          |
| CAR-3315-CYN    | Compact Sedan - Cyan    | 9.25                | 204            | 6.94          |
| CAR-4210-YLW    | 2Dr Sedan - Yellow      | 8.50                | 611            | 6.38          |
| CAR-4211-SEA    | 2Dr Sedan - Seagreen    | 9.75                | 134            | 7.31          |
| CAR-4212-VIU    | 2Dr Sedan - Violet      | 8.25                | 162            | 6.19          |
|                 | 2Dr Sedan - Lime        | 9.25                | 09             | 0.94          |
| CAR-4214-RED    | 2Dr Sedan - Red         | 10.25               | 233            | 7.69          |
| CAR-4215-DEO    | 2Di Sedali - Dide       | 0.75                | 545            | 0.50          |
|                 |                         |                     | <u>S</u> elect | <u>C</u> lose |

Selection Logic

 $\sim$ 

Test

ARG\_1\$="" OR POS(UCS(ARG\_1\$)=UCS(QUERY\_ROW\$))>0

BRIDGING THE PAST AND THE FUTURE

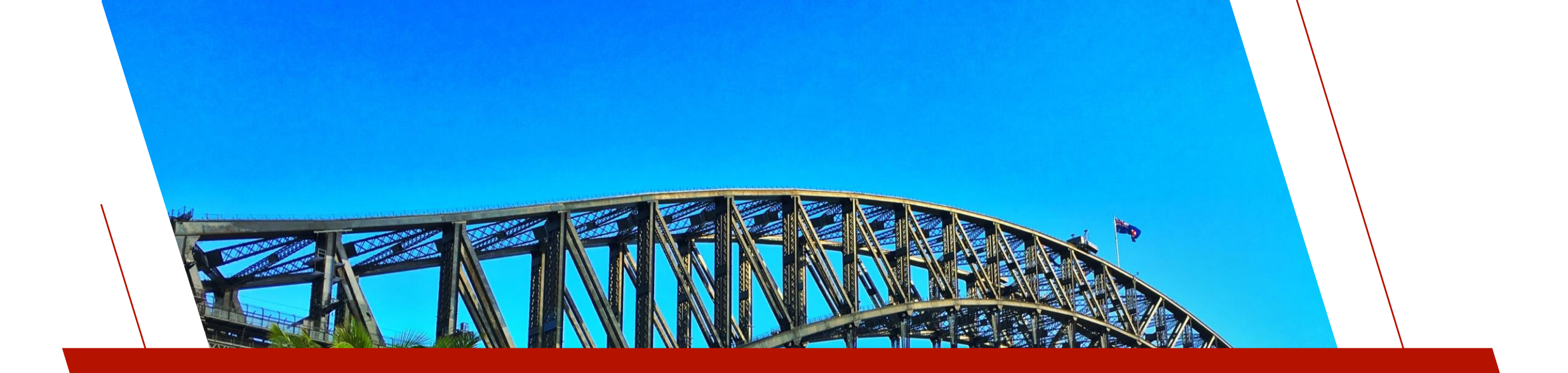

#### QUERY+ OPTIONS

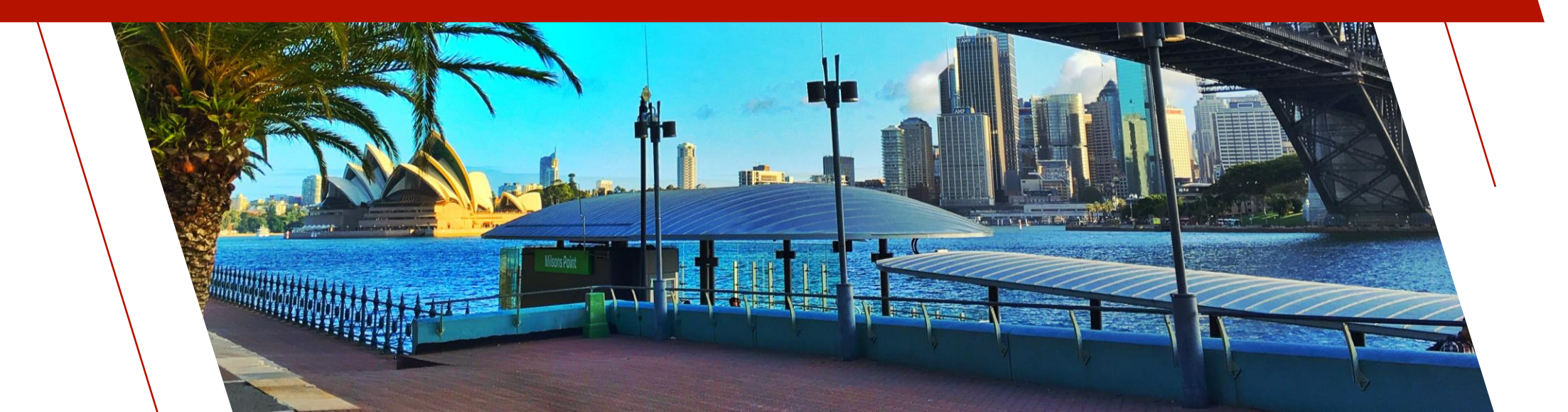

# Suppress Records with Duplicate Return Values

- Show/Process only the first record of a series
  - E.g. Displaying the invoices with VAN products where there could be several VAN type detail lines

| Product Code | Item Description         | Invoice Number | Name                           | Sales Rep Name   |
|--------------|--------------------------|----------------|--------------------------------|------------------|
| VAN-2120-BLU | Transport Van - Blue     | 100000         | McMullen Trucking              | Chuck Mitchell   |
| VAN-1124-ORG | Camper Van - Orange      | 100000         | McMullen Trucking              | Chuck Mitchell   |
| VAN-1125-VIO | Camper Van - Violet      | 100002         | Rusk Office Supplies           | Anastasia Nelson |
| VAN-4111-R0S | Panel Van - Pale Rose    | 100002         | Rusk Office Supplies           | Anastasia Nelson |
| VAN-2121-BUR | Transport Van - Burgundy | 100002         | Rusk Office Supplies           | Anastasia Nelson |
| VAN-2124-SEA | Transport Van - Seagreen | 100003         | Runnels Theatre                | Betty Turner     |
| VAN-4124-ORG | Passenger Van - Orange   | 100007         | Grimes Landscaping             | Donna Kerr       |
| VAN-4110-SLV | Panel Van - Silver       | 100008         | Cameron Electrical Contracting | Anastasia Nelson |
| VAN-4122-PNK | Passenger Van - Fuschia  | 100009         | Stephens Wine and Spirits      | Anastasia Nelson |

Suppress Records with Duplicate Return Values

- Query Selection Definition Suppress Duplicates
  - Suppress records based on duplicate return values option

Suppress Duplicates

Suppress records based on duplicate return values

• Show/Process only the first record of a series

| Product Code | Item Description         | Invoice N | lumber | Name                           | Sales Rep Name   |
|--------------|--------------------------|-----------|--------|--------------------------------|------------------|
| VAN-2120-BLU | Transport Van - Blue     | 100000    |        | McMullen Trucking              | Chuck Mitchell   |
| VAN-1125-VIO | Camper Van - Violet      | 100002    |        | Rusk Office Supplies           | Anastasia Nelson |
| VAN-2124-SEA | Transport Van - Seagreen | 100003    |        | Runnels Theatre                | Betty Turner     |
| VAN-4124-0RG | Passenger Van - Orange   | 100007    |        | Grimes Landscaping             | Donna Kerr       |
| VAN-4110-SLV | Panel Van - Silver       | 100008    |        | Cameron Electrical Contracting | Anastasia Nelson |
| VAN-4122-PNK | Passenger Van - Fuschia  | 100009    |        | Stephens Wine and Spirits      | Anastasia Nelson |
| VAN-4124-0RG | Passenger Van - Orange   | 100011    |        | Cass Theatre                   | Hank Kane        |
| VAN-1124-0RG | Camper Van - Orange      | 100014    |        | Leon Bistro and Bar            | Olivia Blackwood |
| VAN-4114-PRL | Panel Van - Pearl        | 100015    |        | Dawson Farm Equipment          | Gordon Taylor    |

# Row Display Options

- Option to conditionally change color/highlighting on individual rows to highlight a condition:
  - Bold Text Display text in bold font
  - Colors set text & background colors
  - *HiLiteColor* Set background color
  - TextColor Set text color
  - User display Specify your own display string

| Match of Column | Image: state state | Columns     E       Filters     O       Formulas     P | xport ▼<br>Charts ▼<br>Profile ▼ |     | Print    | Refres   | sh |
|-----------------|----------------------------------------------------------------------------------------------------|--------------------------------------------------------|----------------------------------|-----|----------|----------|----|
| Client ID       | Name                                                                                                    | City                                                   | Prov                             | Rep | Balance  | Sts      | ^  |
| 02119           | Andrews Plumbing                                                                                                    | Denfield                                               | ON                               | BM  | 0.00     | <b>~</b> |    |
| 45684           | Bandera Landscaping                                                                                                    | Concord                                                | ON                               | DK  | 607.38   | <b>~</b> |    |
| 70883           | Bandera Nursery                                                                                                    | Caribou                                                | MB                               | PG  | 1,384.25 | Θ        |    |
| 59267           | Bandera Securities                                                                                                    | Quesnel                                                | BC                               | CM  | 813.40   | <b>~</b> |    |
| 05590           | Bastrop Oxygen Rentals                                                                                                    | Perth                                                  | ON                               | BM  | 0.00     | <b>~</b> |    |
| 34320           | Bee Fish and Chips                                                                                                    | Ramsey                                                 | ON                               | HK  | 1,569.86 | Θ        |    |
| 78896           | Bee Grocery                                                                                                    | Keswick                                                | ON                               | HK  | 0.00     | <b>~</b> |    |
| 89006           | Bee Interior Decorations                                                                                                    | Denbigh                                                | ON                               | HK  | 0.00     | <b>~</b> |    |
| 52781           | Bexar Plumbing                                                                                                    | Gum Spring                                             | PE                               | AN  | 1,316.99 | •        |    |
| 07180           | Blanco Nursery                                                                                                    | Riverside                                              | NU                               | PG  | 0.00     | <b>~</b> |    |
| 22037           | Blanco Security                                                                                                    | Saint-pamphile                                         | QC                               | RL  | 0.00     | <b>~</b> |    |
| 19235           | Bosque Hardware Store                                                                                                    | Colchester                                             | ON                               | DK  | 463.30   | <b>V</b> |    |
| 40506           | Brazos Electrical Contracting                                                                                                    | Sunset                                                 | AB                               | CM  | 0.00     |          | ~  |

# **Row Display Options**

- Query Header Display Tab
  - Row Highlight Add row display options

#### Row Highlight

Edit row display (TextColor)

• <u>Row Display Option</u> interface

| TECHNOLOGIES LTD. | Row Display Option                                         |
|-------------------|------------------------------------------------------------|
| Row Display       |                                                            |
| Display Method    | Parameter Values 🦻                                         |
| TextColor         | ID     Value     Add       %1     FML_CreditStatus\$     ▼ |
| Condition 🦻       | ion Color                                                  |
| %1="!"            | Light Red                                                  |
|                   |                                                            |
| Add Remove        |                                                            |
|                   | OK Cancel                                                  |

2021

# Change Font/Color

- Enhanced the Query+ Font/Color definition
  - Add run-time support for Library Default and Panel settings for font and color
  - Allow Font Specification and Attributes for individual queries
     Font Specification
  - Allow setting Background color for individual queries

| Font Spec  | ifica                                                                                              | tion                |      |            |         |       |
|------------|----------------------------------------------------------------------------------------------------|---------------------|------|------------|---------|-------|
| Font       | <de< td=""><td>fault Graphic Font&gt;</td><td>~</td><td>Size:</td><td>Regular</td><td>~</td></de<> | fault Graphic Font> | ~    | Size:      | Regular | ~     |
|            |                                                                                                    |                     |      |            |         |       |
| Color      |                                                                                                    |                     |      |            |         |       |
| Foregrour  | ıd:                                                                                                | Default             |      | -          |         |       |
| Backgrou   | nd:                                                                                                | Default             |      | -          |         |       |
|            |                                                                                                    |                     |      |            |         |       |
| Attributes |                                                                                                    |                     | Them | ne         |         |       |
| Bold       |                                                                                                    |                     | 6    | Expression |         |       |
| Italics    |                                                                                                    |                     |      |            |         | v 📑 💿 |
| ANSI       | Chara                                                                                              | acters              |      |            |         |       |
|            |                                                                                                    |                     |      |            |         |       |

# **Choose Initial Sort Column**

- Allows ascending/descending sort on non-key columns
  - Can even sort on Formula values
  - Occurs after list is loaded when query first displayed
    - Doesn't use Load-on-demand or Background Loading

# **Choose Initial Sort Column**

Choose initial sort column at bottom of Query Definition screen

Choose initial sort column (Defaul

Invokes Select Column Sort Order

| 🔮 Select Column Sort Order                       |                 | ×              |
|--------------------------------------------------|-----------------|----------------|
| The current initial sort is based key (default). | d on the select | ed file        |
| Select Column for Initial Sort:                  |                 |                |
| 002: ClientName                                  |                 | ~              |
| Sort Order:                                      |                 |                |
| Ascending Order                                  |                 |                |
| O Descending Order                               |                 |                |
|                                                  | <u>О</u> К      | <u>C</u> ancel |

# **Start Value Option**

- Sometimes the value in the query multi-line does not match the sort key used in the query, so the lookup fails
  - E.g. the multi-line has a client code but the query is sorted by client name

| Client ID                              | 834320 🔍 🚺 4 🕨 🕅                       |                                                                                                    |                                    |        |      |                |               |     |
|----------------------------------------|----------------------------------------|----------------------------------------------------------------------------------------------------|------------------------------------|--------|------|----------------|---------------|-----|
| 🔮 Client Ma                            | aster File Query                       |                                                                                                    |                                    |        |      | _              |               | ×   |
| Find text<br>834320<br>Match<br>column | ▼ ◀ ▶     _/ _       Favorites     Add | ⊞C<br>⊽F<br>πF                                                                                                    | Columns ▼<br>Filters ▼<br>Formulas | Charts | •    |                | Print Refr    | esh |
| Client ID                              | Name                                   | Sts                                                                                                    | City                               |        | Prov | Rep            | Balance       | ^   |
| 302119                                 | Andrews Plumbing                       | $\checkmark$                                                                                                    | Denfield                           |        | ON   | BM             | 0.00          |     |
| 145684                                 | Bandera Landscaping                    | <ul> <li>Image: A start of the start of the start of</li></ul> | Concord                            |        | ON   | DK             | 607.38        |     |
| 970883                                 | Bandera Nursery                        | •                                                                                                    | Caribou                            |        | MB   | PG             | 1,384.25      |     |
| 859267                                 | Bandera Securities                     | <b>~</b>                                                                                                    | Quesnel                            |        | BC   | CM             | 813.40        |     |
| 505590                                 | Bastrop Oxygen Rentals                 | <b>~</b>                                                                                                    | Perth                              |        | ON   | BM             | 0.00          |     |
| 834320                                 | Bee Fish and Chips                     | •                                                                                                    | Ramsey                             |        | ON   | HK             | 1,569.86      |     |
| 178896                                 | Bee Grocery                            | <b>~</b>                                                                                                    | Keswick                            |        | ON   | HK             | 0.00          |     |
| 789006                                 | Bee Interior Decorations               | <b>~</b>                                                                                                    | Denbigh                            |        | ON   | HK             | 0.00          |     |
| 852781                                 | Bexar Plumbing                         | •                                                                                                    | Gum Spring                         | g      | PE   | AN             | 1,316.99      |     |
| 207190                                 | Plance Nursen                          |                                                                                                    | Divoraido                          |        | NILL | DC             | 0.00          | ~   |
|                                        |                                        |                                                                                                    |                                    |        |      | <u>S</u> elect | <u>C</u> lose |     |

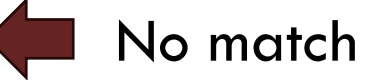

# **Start Value Option**

#### • New Start At Value option in Header Options

- Start At Value options:
  - Match Options
    - Match Key Value
    - Match Return Value

| Start At Value:      |   |
|----------------------|---|
| Default to Uppercase | ~ |
| Match return value   | ~ |

| Client N                               | laster File Query             |                                                                                                    |                                                                                                    |      | —    |              |
|----------------------------------------|-------------------------------|----------------------------------------------------------------------------------------------------|----------------------------------------------------------------------------------------------------|------|------|--------------|
| Find text<br>834320<br>Match<br>column | ▼ ◀ ▶<br>Favorites Add        | ⊞ α<br>⊽F<br>πF                                                                                                    | Columns   Export Eilters Cormulas Export Eilters Cormulas Export Export | •    |      | Print Refres |
| Client ID                              | Name                          | Sts                                                                                                    | City                                                                                                    | Prov | Rep  | Balance      |
| 834320                                 | Bee Fish and Chips            | 0                                                                                                    | Ramsey                                                                                                    | ON   | HK   | 1,569.86     |
| 178896                                 | Bee Grocery                   | <ul> <li>Image: A start of the start of the start of</li></ul> | Keswick                                                                                                    | ON   | HK   | 0.00         |
| 789006                                 | Bee Interior Decorations      | <b>~</b>                                                                                                    | Denbigh                                                                                                    | ON   | HK   | 0.00         |
| 852781                                 | Bexar Plumbing                | •                                                                                                    | Gum Spring                                                                                                    | PE   | AN   | 1,316.99     |
| 307180                                 | Blanco Nursery                | $\checkmark$                                                                                                    | Riverside                                                                                                    | NU   | PG   | 0.00         |
| 722037                                 | Blanco Security               | <b>V</b>                                                                                                    | Saint-pamphile                                                                                                    | QC   | RL   | 0.00         |
|                                        | Bosque Hardware Store         | $\checkmark$                                                                                                    | Colchester                                                                                                    | ON   | DK   | 463.30       |
| 419235                                 |                               | ~                                                                                                    | Sunset                                                                                                    | ΔR   | CM   | 0.00         |
| 419235<br>140506                       | Brazos Electrical Contracting | <b>V</b>                                                                                                    | ounset                                                                                                    | 10   | 0111 | 0.00         |

# **Continue While**

- Selection criteria option for when you want to stop a query before the logical end
  - E.g.
    - First 10 records

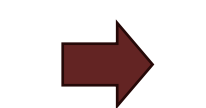

- When a total is reached
- Etc.

| Match     | ♥ /       |              | Colu              | mns 🔹 🕒 Exp<br>rs 🔹 🥌 Cha | ort ▼<br>arts ▼ |         | \$     |
|-----------|-----------|--------------|-------------------|---------------------------|-----------------|---------|--------|
| column    |           | Favorites    | Add <b>T</b> Form | nulas 📴 Prot              | file 🔻          | Print R | efrest |
| Invoice # | Client ID | Invoice Date | Due Date          | Date Paid                 | Taxable Amo     | Tax     | Rep    |
| 100000    | 505879    | 13 Oct 2023  | 10 Nov 2023       | 14 Nov 2023               | 752.50          | 37.63   | CM     |
| 100001    | 783846    | 28 Feb 2023  | 28 Mar 2023       | 22 Mar 2023               | 300.00          | 39.00   | BM     |
| 100002    | 890036    | 22 Dec 2023  | 19 Jan 2024       | 27 Jan 2024               | 913.75          | 137.06  | AN     |
| 100003    | 919602    | 16 Mar 2023  | 13 Apr 2023       | 12 Apr 2023               | 983.75          | 127.89  | BT     |
| 100004    | 677445    | 24 Feb 2024  | 23 Mar 2024       | 25 Mar 2024               | 1,192.50        | 155.03  | HK     |
| 100005    | 560419    | 10 Oct 2022  | 07 Nov 2022       | 29 Oct 2022               | 522.50          | 62.70   | OB     |
| 100006    | 429878    | 04 Jul 2023  | 01 Aug 2023       | 06 Aug 2023               | 1,128.50        | 146.71  | HK     |
| 100007    | 961242    | 24 Dec 2022  | 21 Jan 2023       | 11 Jan 2023               | 205.00          | 26.65   | DK     |
| 100008    | 935462    | 27 Feb 2024  | 26 Mar 2024       | 20 Mar 2024               | 546.25          | 76.48   | AN     |
| 100009    | 089154    | 27 Jun 2023  | 25 Jul 2023       | 25 Jul 2023               | 1,471.75        | 220.76  | AN     |
| 100009    | 089154    | 27 Jun 2023  | 25 Jul 2023       | 25 Jul 2023               | 1,471.75        | 220.76  | AN     |
### **Continue While**

#### • Query Selection Definition – Continue While...

- Processing continues while the processing condition is true
- Based on the initial order of the records read
- Can be a *Test* expression or Call a program that returns an EXIT code to stop
- Added a special query variable QRY\_REC\_COUNT for instances where the limit is the number of records

| Continue W | hile 🦻                            |  |
|------------|-----------------------------------|--|
| Test       | <pre>~ QRY_REC_COUNT&lt;=10</pre> |  |

#### NOMADS QUERY OPTIONS

# Find Text

• Display the query multi-line value passed to the query in the *Find Text* box of the run-time query

| 🔮 Client M                             | aster File Query                                                                                                |                                                                                                    |                                                                                                    |      | _         |           |
|----------------------------------------|----------------------------------------------------------------------------------------------------|----------------------------------------------------------------------------------------------------|----------------------------------------------------------------------------------------------------|------|-----------|-----------|
| Find text<br>834320<br>Match<br>column | Favorite: Add                                                                                                   | ≣C<br>⊽F<br>πF                                                                                                    | Columns   Eilters  Contained and a contained and a contained a | •    |           | Print Ref |
| Client ID                              | Name                                                                                                    | Sts                                                                                                    | City                                                                                                    | Prov | Rep       | Balance   |
| 834320                                 | Bee Fish and Chips                                                                                              | •                                                                                                    | Ramsey                                                                                                    | ON   | HK        | 1,569.8   |
| 178896                                 | Bee Grocery                                                                                                    | <ul> <li>Image: A start of the start of the start of</li></ul> | Keswick                                                                                                    | ON   | HK        | 0.0       |
| 789006                                 | Bee Interior Decorations                                                                                        | <b>~</b>                                                                                                    | Denbigh                                                                                                    | ON   | HK        | 0.        |
| 852781                                 | Bexar Plumbing                                                                                                  | Θ                                                                                                    | Gum Spring                                                                                                    | PE   | AN        | 1,316.    |
| 307180                                 | Blanco Nursery                                                                                                  | <ul> <li>Image: A start of the start of the start of</li></ul> | Riverside                                                                                                    | NU   | PG        | 0.        |
| 722037                                 | Blanco Security                                                                                                 | <ul> <li>Image: A start of the start of the start of</li></ul> | Saint-pamphile                                                                                                    | QC   | RL        | 0.        |
| 419235                                 | Bosque Hardware Store                                                                                           | <b>~</b>                                                                                                    | Colchester                                                                                                    | ON   | DK        | 463.      |
| 140506                                 | Brazos Electrical Contracting                                                                                   | <b>~</b>                                                                                                    | Sunset                                                                                                    | AB   | CM        | 0.        |
|                                        | The second second second second second second second second second second second second second second second se |                                                                                                    | 0 1                                                                                                    | 140  | <b>DO</b> | 4.447     |

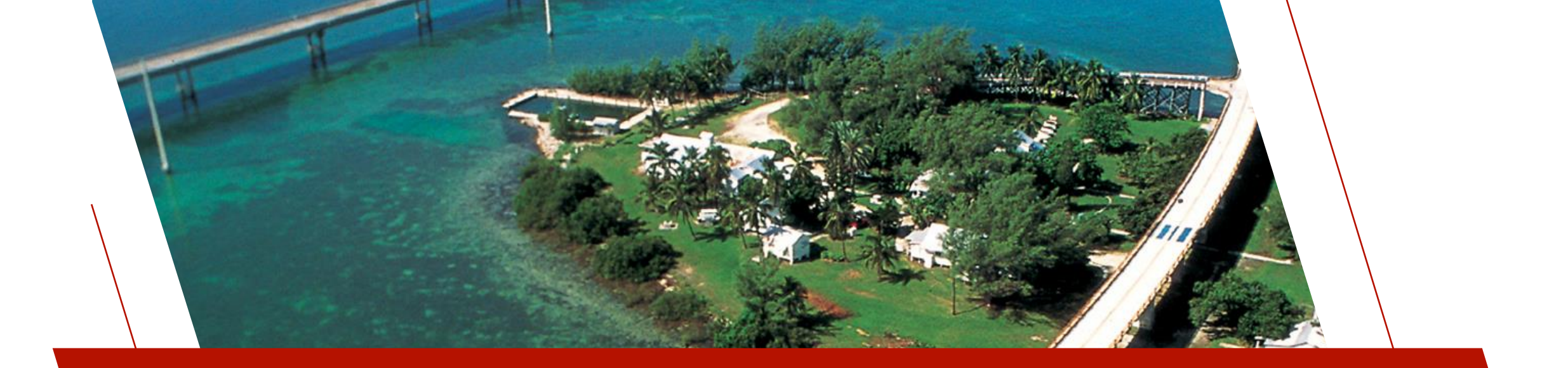

#### QUERY-BASED UTILITIES

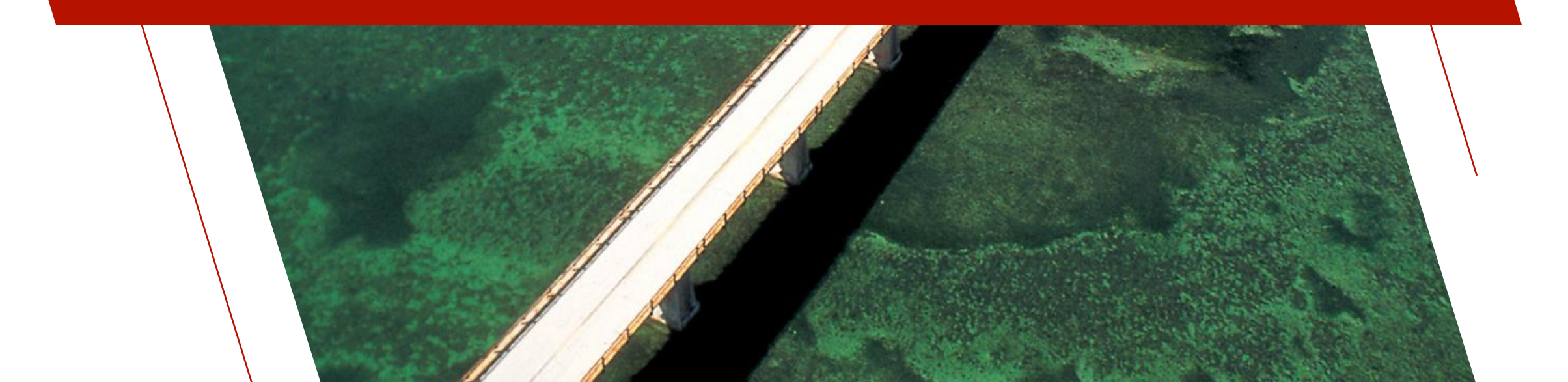

#### QUERY-BASED UTILITIES

#### \*QUERY\*

- Access the contents of a query like a standard read-only file
  - New KNO=\* option to automatically use the key specified in the query definition
  - Enhanced to better handle duplicate, descending and composite keys
    - SEQPFX=Y Prefixes a 10-digit sequence number to the key value to ensure unique values and correct record sequence
    - KEYPAD=Y Replaces \$00\$ padding in compound keys with spaces

# \*tools/qryprint

• Prints a formatted PDF report based on a query definition

| 🔮 Client M                   | laster File Query                                                                                                    |                                          |                                   |     | - 🗆                     | ×                                                                                                    |    |
|------------------------------|----------------------------------------------------------------------------------------------------|------------------------------------------|-----------------------------------|-----|-------------------------|----------------------------------------------------------------------------------------------------|----|
| Find text<br>Match<br>column | Image: Constraint of the second second se | ≣ Columns ▼<br>♥ Filters ▼<br>♥ Formulas | Export •<br>Charts •<br>Profile • |     | Print                   | Refres                                                                                                    | sh |
| Client ID                    | Name                                                                                                    | City                                     | Prov                              | Rep | Balance                 | Sts                                                                                                    | ^  |
| 302119                       | Andrews Plumbing                                                                                                    | Denfield                                 | ON                                | BM  | 0.00                    | <b>V</b>                                                                                                    | -  |
| 145684                       | Bandera Landscaping                                                                                                    | Concord                                  | ON                                | DK  | 607.38                  | <b>~</b>                                                                                                    |    |
| 970883                       | Bandera Nursery                                                                                                    | Caribou                                  | MB                                | PG  | 1,384.25                | Θ                                                                                                    |    |
| 859267                       | Bandera Securities                                                                                                    | Quesnel                                  | BC                                | CM  | 813.40                  | <b>~</b>                                                                                                    |    |
| 505590                       | Bastrop Oxygen Rentals                                                                                                    | Perth                                    | ON                                | BM  | 0.00                    | <b>~</b>                                                                                                    |    |
| 834320                       | Bee Fish and Chips                                                                                                    | Ramsey                                   | ON                                | HK  | 1,569.86                | Θ                                                                                                    |    |
| 178896                       | Bee Grocery                                                                                                    | Keswick                                  | ON                                | НК  | 0.00                    | <b>~</b>                                                                                                    |    |
| 789006                       | Bee Interior Decorations                                                                                                    | Denbigh                                  | ON                                | HK  | 0.00                    | <b>~</b>                                                                                                    |    |
| 852781                       | Bexar Plumbing                                                                                                    | Gum Spring                               | PE                                | AN  | 1,316.99                | •                                                                                                    |    |
| 307180                       | Blanco Nursery                                                                                                    | Riverside                                | NU                                | PG  | 0.00                    | <ul> <li>Image: A start of the start of the start of</li></ul> |    |
| 722037                       | Blanco Security                                                                                                    | Saint-pamphile                           | QC                                | RL  | 0.00                    | <ul> <li>Image: A start of the start of the start of</li></ul> |    |
| 419235                       | Bosque Hardware Store                                                                                                    | Colchester                               | ON                                | DK  | 463.30                  | <b>~</b>                                                                                                    |    |
| 140506                       | Brazos Electrical Contracting                                                                                                    | Sunset                                   | AB                                | CM  | 0.00                    | <b></b>                                                                                                    |    |
| 420004                       | Descustes Automative                                                                                                    | Cound accord                             | MD                                | DC. | 1 445 55                |                                                                                                    | *  |
|                              |                                                                                                    |                                          |                                   |     | <u>S</u> elect <u>C</u> | lose                                                                                                    | ]  |

| Statue: L - Over credit limit |                                |                       |      |     |          |     |  |
|-------------------------------|--------------------------------|-----------------------|------|-----|----------|-----|--|
| Client ID                     | Name                           | City                  | Prov | Rep | Balance  | Sts |  |
| 302119                        | Andrews Plumbing               | Denfield              | ON   | BM  | 0.00     |     |  |
| 145684                        | Bandera Landscaping            | Concord               | ON   | DK  | 607.38   |     |  |
| 970883                        | Bandera Nurserv                | Caribou               | MB   | PG  | 1.384.25 | 1   |  |
| 859267                        | Bandera Securities             | Quesnel               | BC   | CM  | 813 40   |     |  |
| 505590                        | Bastrop Oxygen Rentals         | Perth                 | ON   | BM  | 0.00     |     |  |
| 834320                        | Bee Fish and Chips             | Ramsev                | ON   | нк  | 1,569,86 | 1   |  |
| 178896                        | Bee Grocery                    | Keswick               | ON   | нк  | 0.00     |     |  |
| 789006                        | Bee Interior Decorations       | Denbigh               | ON   | НК  | 0.00     |     |  |
| 852781                        | Bexar Plumbing                 | Gum Spring            | PF   | AN  | 1.316.99 | 1   |  |
| 307180                        | Blanco Nurserv                 | Riverside             | NU   | PG  | 0.00     |     |  |
| 722037                        | Blanco Security                | Saint-pamphile        | QC   | RL  | 0.00     |     |  |
| 419235                        | Bosque Hardware Store          | Colchester            | ON   | DK  | 463.30   |     |  |
| 140506                        | Brazos Electrical Contracting  | Sunset                | AB   | CM  | 0.00     |     |  |
| 430694                        | Brewster Automotive            | Sundown               | MB   | PG  | 1,445.55 | 1   |  |
| 032475                        | Brewster Lighting              | Methlakahtla          | BC   | PG  | 0.00     |     |  |
| 072005                        | Brown Steak House              | Westville             | NS   | OB  | 1,550.21 |     |  |
| 038024                        | Burleson Construction          | Elsanor               | MB   | СМ  | 557.94   |     |  |
| 882769                        | Burnet Repairs                 | Forest                | ON   | DK  | 206.23   |     |  |
| 935462                        | Cameron Electrical Contracting | Long Lake             | PE   | AN  | 74.10    |     |  |
| 826016                        | Cass Theatre                   | Rutherglen            | ON   | HK  | 1,557.99 |     |  |
| 962910                        | Chambers Fish and Chips        | Fonthill              | ON   | DK  | 0.00     |     |  |
| 701743                        | Chambers Locksmiths            | Lac Seul Post         | ON   | DK  | 0.00     |     |  |
| 599121                        | Childress Hardware Store       | Princeton             | ON   | HK  | 703.42   |     |  |
| 038588                        | Clay Medical Center            | Westoe                | SK   | PG  | 127.60   |     |  |
| 299086                        | Cochran Business Park          | Dresden               | ON   | HK  | 0.00     |     |  |
| 447971                        | Coke Construction              | Firvale               | BC   | CM  | 0.00     |     |  |
| 137842                        | Coke Pet Shop                  | Spencer               | NL   | AN  | 1,559.68 | 1   |  |
| 753284                        | Coleman Delivery Service       | Millhaven             | ON   | HK  | 1,333.12 | 1   |  |
| 706513                        | Collingsworth Lighting         | Winnipeg              | MB   | PG  | 0.00     |     |  |
| 467530                        | Collingsworth Wedding Service  | Laurentides           | QC   | GT  | 10.64    |     |  |
| 626449                        | Coryell Wedding Chapel         | Bednesti              | BC   | CM  | 814.52   |     |  |
| 054703                        | Crane Dental Offices           | Hollicott Crossing    | NL   | AN  | 0.00     |     |  |
| 585279                        | Crosby Fish and Chips          | Windsor               | NS   | AN  | 0.00     |     |  |
| 518159                        | Dawson Business Park           | Armstrong             | ON   | HK  | 0.00     |     |  |
| 336147                        | Dawson Farm Equipment          | Saint-louis-de-terreb | QC   | GT  | 787.75   |     |  |
| 503838                        | Dickens Wine and Spirits       | Kiosk                 | ON   | DK  | 979.43   |     |  |
| 762699                        | Ellis Locksmiths               | Bull River            | BC   | PG  | 1,739.64 | 1   |  |
| 313689                        | Ellis Office Supplies          | Iduna                 | SK   | PG  | 0.00     |     |  |
| 350353                        | Ellis Roofing                  | New Fellowship        | PE   | BT  | 0.00     |     |  |
| 024363                        | Falls Theatre                  | Cuoq                  | QC   | RL  | 0.00     |     |  |
| 433276                        | Falls Tree Farm                | Prince Rupert         | BC   | PG  | 252.00   |     |  |
| 764436                        | Fannin Business Park           | Big Sandy             | ON   | DK  | 0.00     |     |  |
| 841910                        | Fayette Interior Decorations   | Chesley               | ON   | DK  | 0.00     |     |  |
| 383775                        | Fayette TV and Stereo Store    | Aylesford             | NS   | AN  | 2,038.66 | 1   |  |
| Jane                          |                                |                       |      |     |          |     |  |

# \*tools/qryprint

# **CALL** "**\*tools/qryprint**", *queryName*\$, *queryLib*\$, *pdffile*\$ [, *queryopts*\$, *show\_flg*\$, *subheader*\$]

- Includes content options (queryopts\$) to show hidden columns in the query definition (H) and display numeric calculation options (Total/Average/Minimum/Maximum) in subheader (C)
- Includes interactive options (show\_flg\$) to show error messages (E), display a progress bar (P) and display the PDF file when done (D)
- Can include text for a subheader on the first page of the report

# \*tools/qryexport

- Exports data to a spreadsheet-supported file based on a query definition
  - Supported file types:
    - .csv Comma separated
    - .txt Tab delimited
    - .slk Symbolic link
    - .xml Microsoft XML

| S □ 5 < C                                   | ✓                                                      | Search                                                                                                    |                   | Jane Ra                               | ymond 🌾 —                                                                                                    |         | $\times$ |
|---------------------------------------------|--------------------------------------------------------|----------------------------------------------------------------------------------------------------|-------------------|---------------------------------------|----------------------------------------------------------------------------------------------------|---------|----------|
| File Home In                                | sert Page Layout Formulas Data Revi                    | ew View Add-ins Help                                                                                                    |                   |                                       |                                                                                                    | 🖻 Sh    | are ~    |
| Paste v v v v v v v v v v v v v v v v v v v | $\begin{array}{c c c c c c c c c c c c c c c c c c c $ | eneral → I Conditional Fo<br>\$ ~ % <b>9</b><br>\$ ~ % <b>9</b><br>\$ Format as Tabl<br>\$ Cell Styles →<br>Number 5 Styles | rmatting ~<br>e ~ | E Insert<br>Delete<br>Format<br>Cells | $\begin{array}{c} & \sum & & \sum \\ & & \sum \\ & & & \sum \\ & & & \\ & & & & \\ & & & & \\ & & & & \\ & & & & \\ & & & & \\ & & & & \\ & & & & \\ & & & & \\ & & & & \\ & & & & \\ & & & & \\ & &$ | Add-ins |          |
| A1 ~ :                                      | $\times \checkmark f_x$ Client ID                      |                                                                                                    |                   |                                       |                                                                                                    |         | ~        |
| Α                                           | В                                                      | С                                                                                                    | D                 | E                                     | F                                                                                                    | G       | H 4      |
| 1 Client ID                                 | Name                                                   | City                                                                                                    | Prov              | Rep                                   | Balance                                                                                                    | Sts     |          |
| 2 302119                                    | Andrews Plumbing                                       | Denfield                                                                                                    | ON                | BM                                    | 0.00                                                                                                    |         |          |
| 145684                                      | Bandera Landscaping                                    | Concord                                                                                                    | ON                | DK                                    | 607.38                                                                                                    |         |          |
| 4 970883                                    | Bandera Nursery                                        | Caribou                                                                                                    | MB                | PG                                    | 1,384.25                                                                                                    | 1       |          |
| 5 859267                                    | Bandera Securities                                     | Quesnel                                                                                                    | BC                | CM                                    | 813.40                                                                                                    |         |          |
| 505590                                      | Bastrop Oxygen Rentals                                 | Perth                                                                                                    | ON                | BM                                    | 0.00                                                                                                    |         |          |
| 834320                                      | Bee Fish and Chips                                     | Ramsey                                                                                                    | ON                | HK                                    | 1,569.86                                                                                                    | !       |          |
| 3 178896                                    | Bee Grocery                                            | Keswick                                                                                                    | ON                | HK                                    | 0.00                                                                                                    |         |          |
| 789006                                      | Bee Interior Decorations                               | Denbigh                                                                                                    | ON                | HK                                    | 0.00                                                                                                    |         |          |
| 0 852781                                    | Bexar Plumbing                                         | Gum Spring                                                                                                    | PE                | AN                                    | 1,316.99                                                                                                    | !       |          |
| 1 307180                                    | Blanco Nursery                                         | Riverside                                                                                                    | NU                | PG                                    | 0.00                                                                                                    |         |          |
| 2 722037                                    | Blanco Security                                        | Saint-pamphile                                                                                                    | QC                | RL                                    | 0.00                                                                                                    |         |          |
| 3 419235                                    | Bosque Hardware Store                                  | Colchester                                                                                                    | ON                | DK                                    | 463.30                                                                                                    |         |          |
| 4 140506                                    | Brazos Electrical Contracting                          | Sunset                                                                                                    | AB                | CM                                    | 0.00                                                                                                    |         |          |
| 5 430694                                    | Brewster Automotive                                    | Sundown                                                                                                    | MB                | PG                                    | 1,445.55                                                                                                    | !       |          |
| 6 032475                                    | Brewster Lighting                                      | Methlakahtla                                                                                                    | BC                | PG                                    | 0.00                                                                                                    |         | 1        |
| < > Sh                                      | eeti +                                                 | :                                                                                                    |                   |                                       |                                                                                                    | -       | •        |
| Ready 🛛 😚 Accessibility:                    | Unavailable                                            |                                                                                                    |                   | <b>=</b>                              | ─                                                                                                    | +       | 100%     |

# \*tools/qryexport

# **CALL** "**\*tools/qryexport**", *queryName*\$, *queryLib*\$, *exportfile*\$ [, *queryopts*\$, *show\_flg*\$]

- Type of export file determined by file extension
- Includes content options (queryopts\$) to show hidden columns in the query definition (H)
- Includes interactive options (show\_flg\$) to show error messages (E), display a progress bar (P) and display the file in the default spreadsheet app when done (D)

#### REPORT WRITER ENHANCEMENTS 2020 - 2024

DireXions 2024

# AGENDA

- 1. New Input Source
- 2. Parameter Specifications
- 3. Report Designer Enhancements
- 4. New Report Options
- 5. Dynamic Run-Time Filters

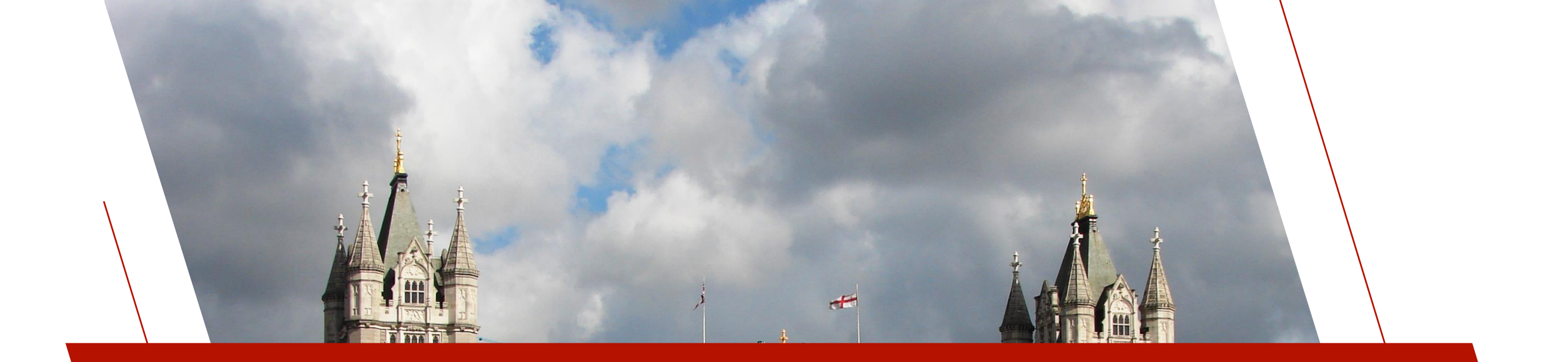

# NEW INPUT SOURCE

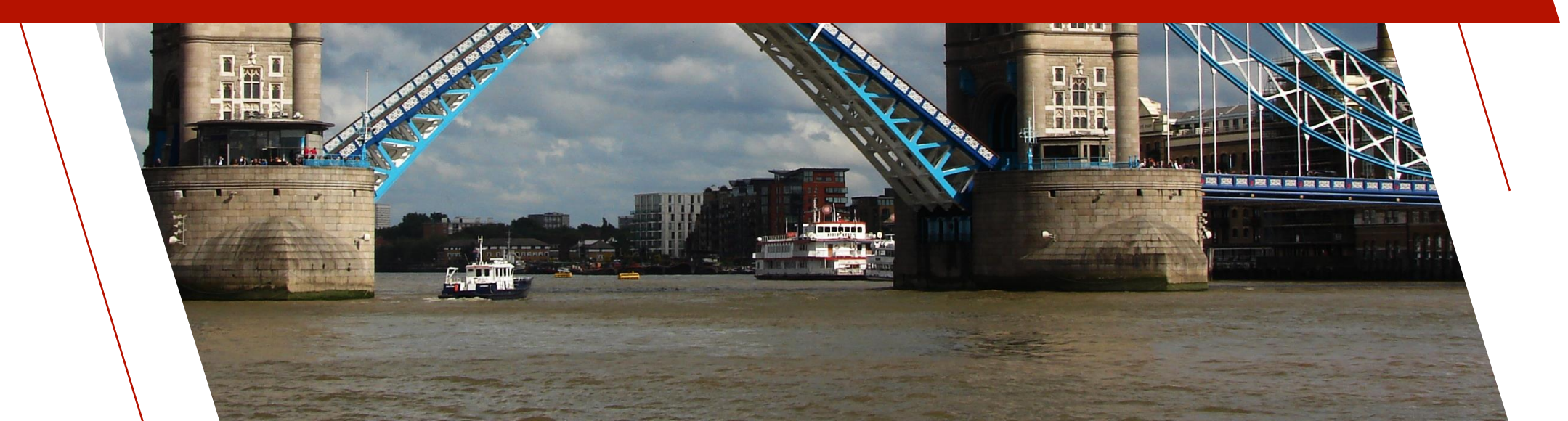

2020

# New Input Source

#### • Query Definition as an Input Source

- Supports Query Definitions based on PxPlus files with embedded dictionaries, View definitions or external database
- Adds another way to access a dataset comprised of multiple related files

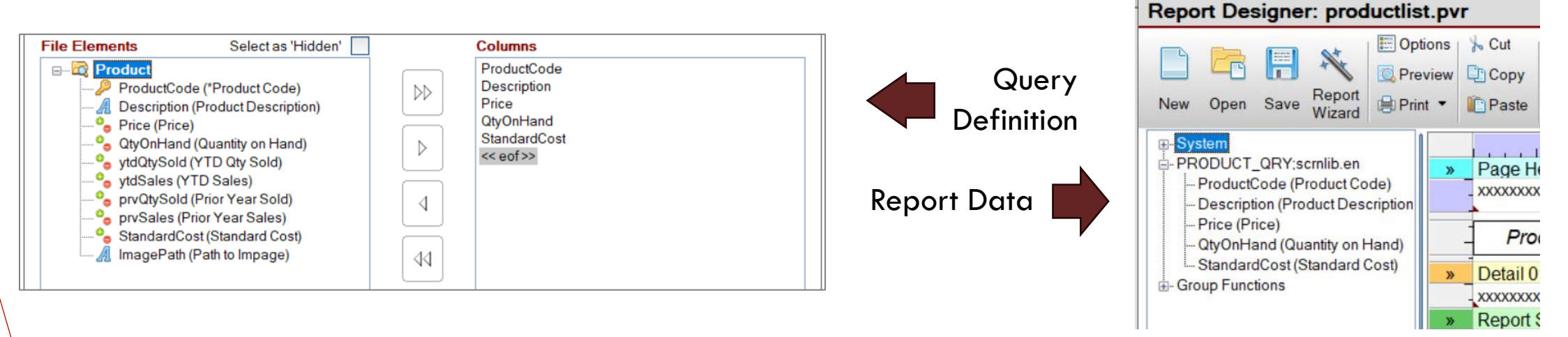

#### **New Input Source**

- <u>To assign a query as an input source</u>
  - Data > Input source > Query Definition

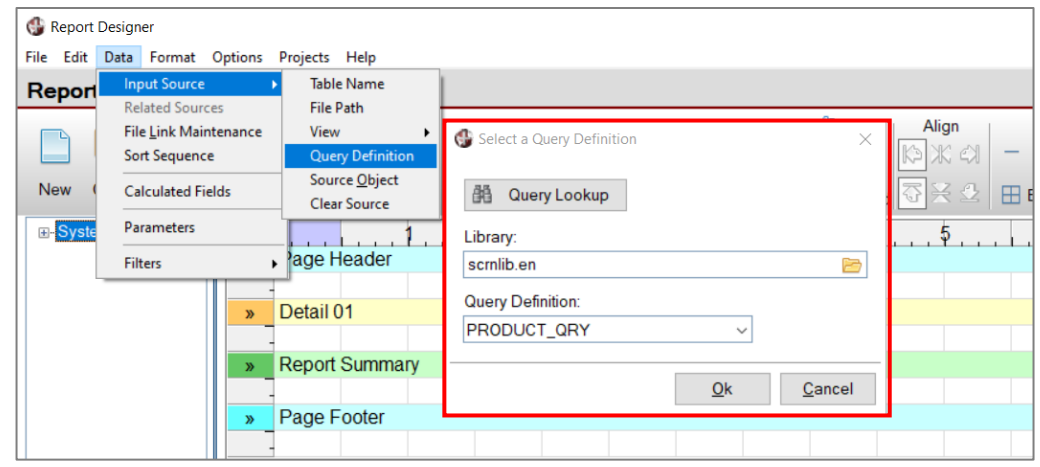

Select the query by identifying the library and query name or by clicking the Query Lookup button.

#### New Input Source

- Query Lookup Select a Query Definition
  - Lists queries that exist in the current directory level and lower

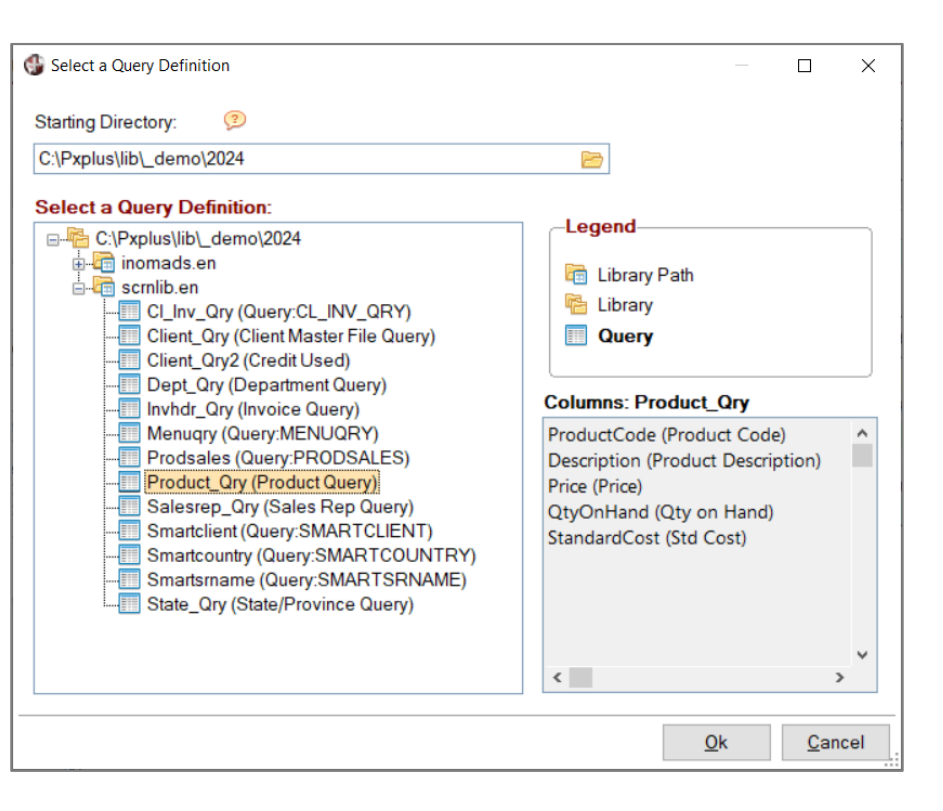

#### New Input Source

When selected, the query columns are listed in the Report Designer data pane for inclusion in the report layout

| Report Designer: productlis                                      | руг                                                                                                    |                                                                   | 0                                         |
|------------------------------------------------------------------|----------------------------------------------------------------------------------------------------|-------------------------------------------------------------------|-------------------------------------------|
| New Open Save Report<br>Wizard                                   | Image: Series of the series of the serie | <ul> <li>Border<br/>width</li> <li>Borders<sup>▼</sup></li> </ul> | Set Condition<br>•<br>Cell<br>Switch Cell |
| PRODUCT_QRY;scmlib.en                                            | > Page Header                                                                                                    | 5                                                                 | 6                                         |
| ProductCode (Product Code)     Description (Product Description) | Product List                                                                                                    |                                                                   | XXXX                                      |
| Price (Price)<br>QtyOnHand (Quantity on Hand)                    | Product Code Description                                                                                                    | Price                                                             | Std Cost                                  |
| StandardCost (Standard Cost)                                     | Detail 01                                                                                                    |                                                                   |                                           |
|                                                                  | - XXXXXXXXXXXXXXXXXXXXXXXXXXXXXXXXXXXXX                                                                                                    | #,##0.00                                                          | #,##0.00                                  |
|                                                                  | Report Summary                                                                                                    |                                                                   |                                           |
|                                                                  | -                                                                                                    |                                                                   |                                           |
|                                                                  | - I otal num                                                                                                    | per of products:                                                  | #,##0                                     |
|                                                                  | > Page Footer                                                                                                    |                                                                   |                                           |
|                                                                  |                                                                                                    |                                                                   | XXXXXXXXXXXXX                             |

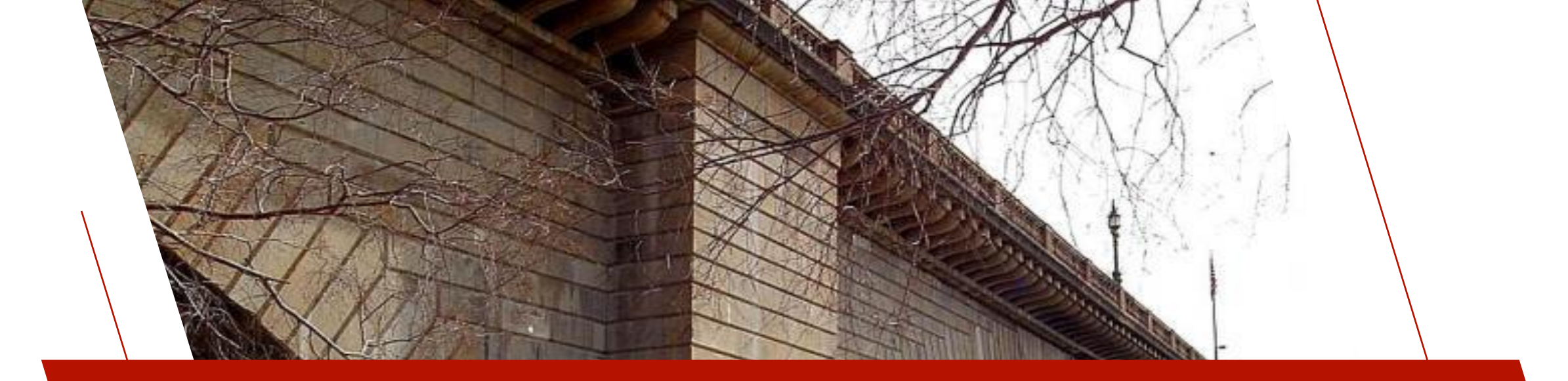

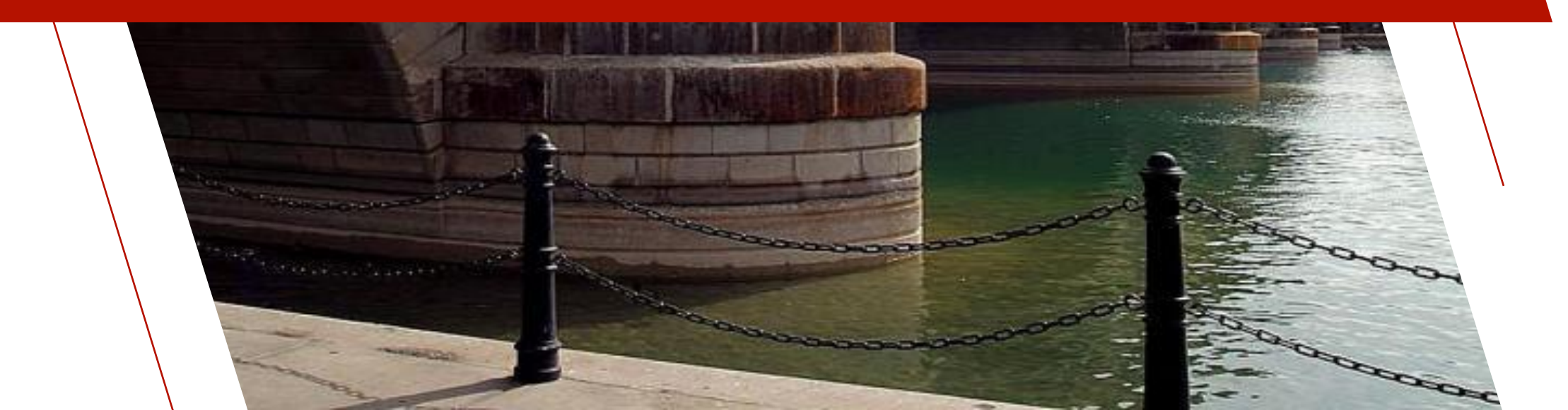

#### **Parameters**

• Values that are supplied by the user or application program when a report is generated.

E.g.

- Generate data for a particular department to be specified by the user requesting the report.
- Display transactions between a certain start and end date to be specified at run time.
- Can be displayed in the report, used in formulas, or used to set up selection criteria.

#### 2020

#### Parameter Expression Support

- Enhanced to allow expressions for Maximum Length, Minimum and Maximum Values, Default Value and Format
  - Expression values preceded by '=', e.g. =DTE(0:"%Y%Mz%Dz")

| F | Report Parameters |       |                      |      |   |                   | 1                |                  |                    |        |          |
|---|-------------------|-------|----------------------|------|---|-------------------|------------------|------------------|--------------------|--------|----------|
|   | Parameter<br>Name | Class | Prompt / Description | Туре |   | Maximum<br>Length | Minimum<br>Value | Maximum<br>Value | Default Value      | Format | <b>a</b> |
|   | StartDate         |       | Start date           | Text | Ŧ | 8                 |                  |                  | =DTE(0:"%Y%Mz%Dz") |        | 15       |
|   | EndDate           |       | End date             | Text | ¥ | 8                 |                  | (                | =DTEI0:"%Y%Mz%Dz") |        | 18       |
|   |                   |       |                      | Text | Ŧ |                   |                  |                  |                    |        |          |

# Parameters Using Dynamic Data Classes

- Data class definition have descriptions, input lengths, default values, formats and validation rules assigned to them, as well as drop box definitions, checkbox input and queries
- By assigning a *Data Class* to a parameter definition, these settings can be used to format input in the default parameter interface at run-time

#### Parameters Using Dynamic Data Classes

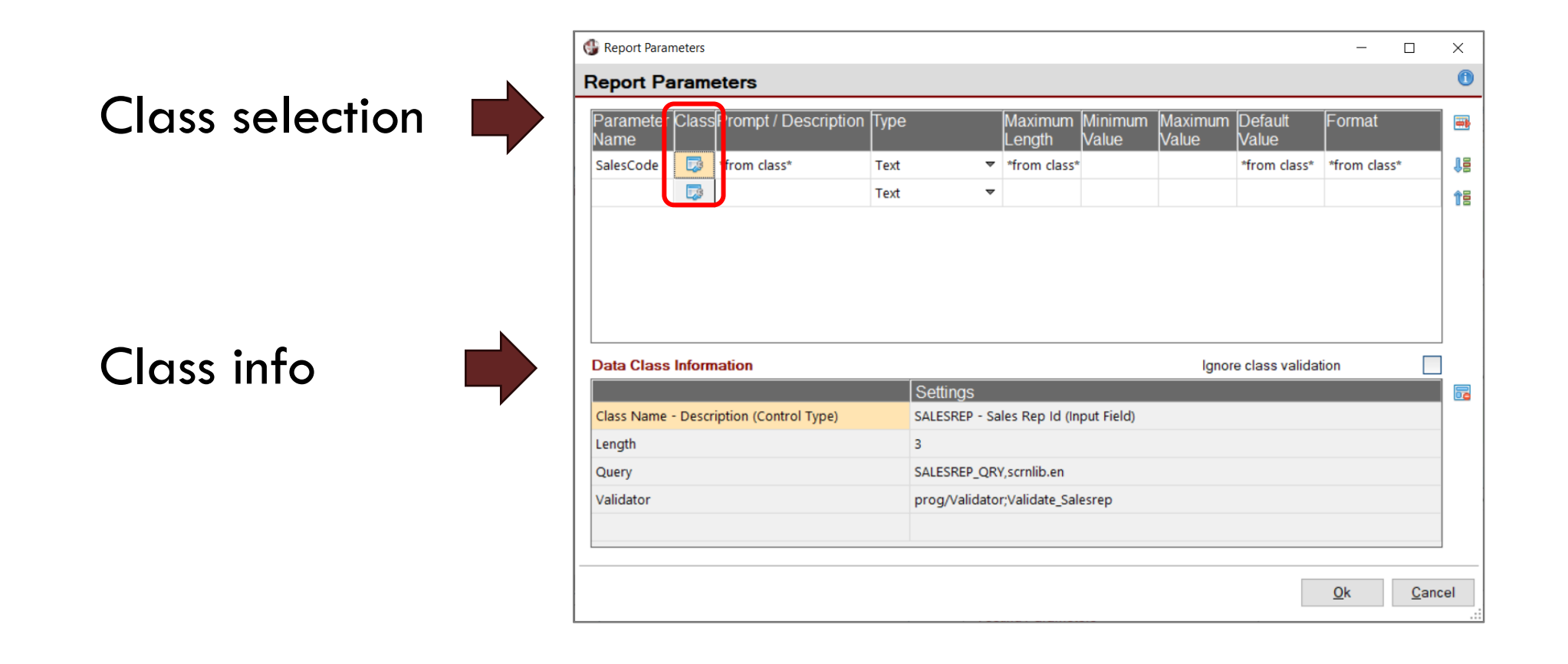

#### Parameters Using Dynamic Data Classes

| 🔮 Salesman Client List |                           | × | 🚭 Sales Rep Query          |            |                      | _              |              | ×   |   |
|------------------------|---------------------------|---|----------------------------|------------|----------------------|----------------|--------------|-----|---|
|                        |                           |   | Export Filters Columns Pro | file       |                      |                |              |     |   |
|                        | Sottings                  |   | Match column:              | Find text: |                      |                | -            | ~   |   |
|                        | Joeungs                   |   |                            | BM         | 🗢 🕢 म 🔍 🍷            | C7 %           |              | 🦈 . | λ |
| Sales Rep Id           | BM                        |   | Code Sales Rep Name        |            | Department Name      |                |              | ^   |   |
|                        |                           |   | BM Benjamin Mackay         | 9          | Ontario Sales        |                |              |     |   |
|                        |                           |   | BT Betty Turner            |            | Eastern Canada Sales |                |              |     |   |
| <u>D</u> efault        | <u>O</u> k <u>C</u> ancel |   | CM Chuck Mitchell          |            | Western Canada Sales |                |              | *   |   |
|                        |                           |   | Match: Code                |            |                      | <u>S</u> elect | <u>C</u> los | se  |   |

# Parameters – Ignore Class Validation

- Some Data Classes have validation rules assigned
  - Validation rules require an exact match
  - Sometimes you don't want an exact match, such as when setting up ranges
- Ignore class validation option
  - Allows you to use the class for input formatting but not for validation

| Data Class Information                  |                                       | Ignore class validation |
|-----------------------------------------|---------------------------------------|-------------------------|
|                                         | Settings                              |                         |
| Class Name - Description (Control Type) | SALESREP - Sales Rep Id (Input Field) |                         |
| Length                                  | 3                                     |                         |
| Query                                   | SALESREP_QRY,scrnlib.en               | _                       |
| Validator                               | prog/Validator;Validate_Salesrep      |                         |
|                                         |                                       |                         |
|                                         |                                       |                         |

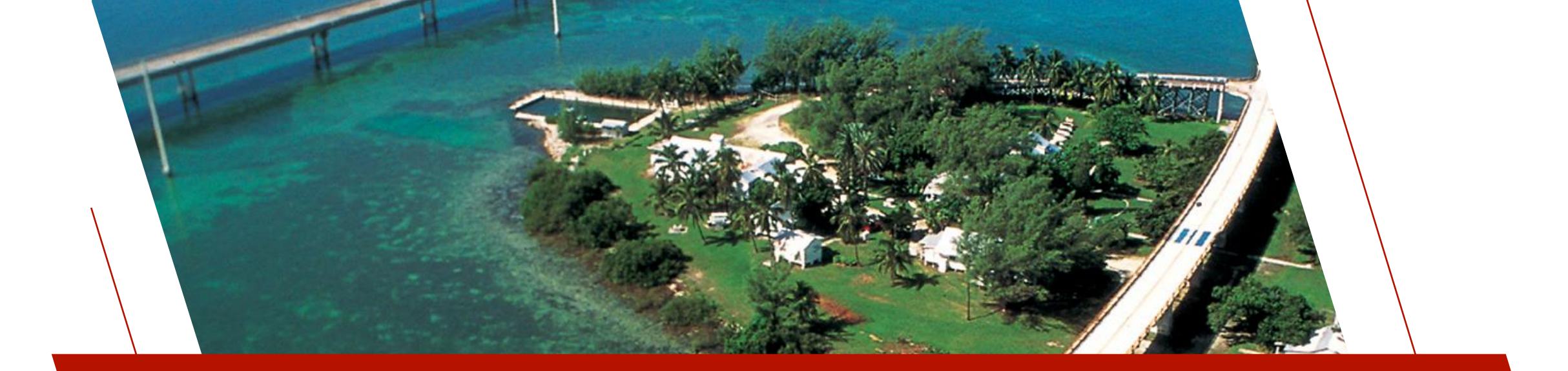

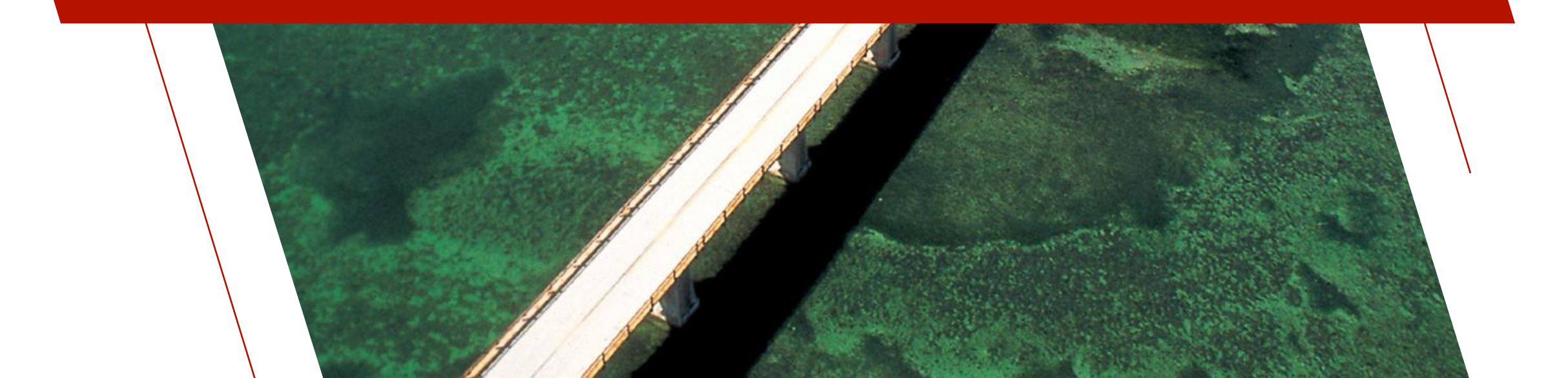

2020

# • <u>Text Alignment Made Easier</u>

Before

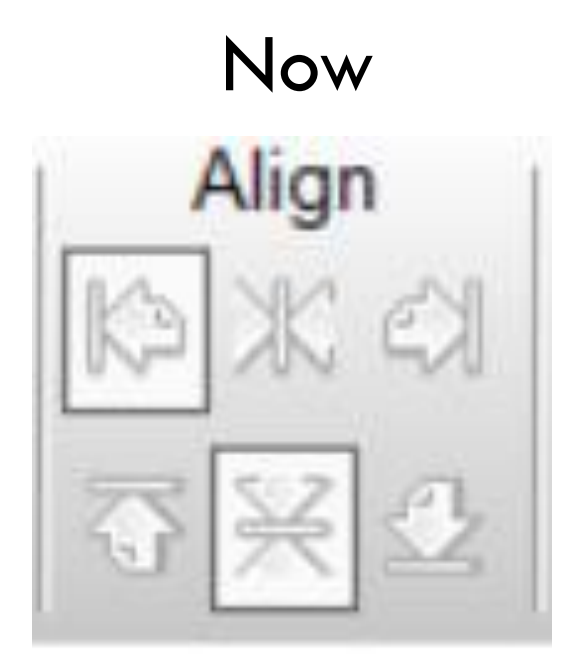

- More choices
- Shows alignment of current cell

### Links to File Link Maintenance

- File Link Maintenance utility lets you define and maintain cross-reference linkages that exist between data files
- Link to File Link Maintenance added to Data menu
- Don't have to exit the Report Designer to set up file links

| G Report                                                                                                    | Design                                           | er: oneinv.                                                    | pvr<br>Ontions                                      | Dr                         | oieste l                           | Halp                                 |
|----------------------------------------------------------------------------------------------------|--------------------------------------------------|----------------------------------------------------------------|-----------------------------------------------------|----------------------------|------------------------------------|--------------------------------------|
| Report                                                                                                    | Inp<br>Rel                                       | out Source                                                     | options                                             | •                          | . <b>pvr</b>                       | ныр                                  |
|                                                                                                    | File                                             | e <u>L</u> ink Mai<br>t Sequenc                                | ntenance<br>:e                                      |                            | Options<br>Preview                 | / 🔓 Cut                              |
| New (                                                                                                    | Ca                                               | lculated Fi                                                    | elds                                                |                            | Print 🔻                            | Paste                                |
| ⊕- Syste                                                                                                    | Par                                              | rameters                                                       |                                                     | ľ                          |                                    |                                      |
| Parar     Invoid                                                                                                    | Filt                                             | ers                                                            |                                                     | •                          |                                    |                                      |
| Relat                                                                                                    | ed Dat                                           | ta Source                                                      | es                                                  |                            |                                    |                                      |
| <ul> <li>Inv</li> <li>Inv</li></ul> | voice H<br>ent Ma<br>les Re<br>lated f<br>y (Rep | leader (li<br>aster File<br>ep (Invoid<br>Fields<br>ports/repo | nvoice De<br>(Invoice H<br>ce Heade<br>ortlib.pvrli | etai<br>Hea<br>erto<br>ib) | l to Invoi<br>ader to C<br>Sales F | ce Header)<br>:lient Master)<br>?ep) |

# Inherit Cell Attributes from Left when Inserting Column

• Option to inherit attributes (font, alignment, word-wrap, colors and borders) from the current cell when inserting a column (like Excel)

| W Report Designer: client                                                       | list.pvr                |                                                          |                                                                                              |                                                                                                    | - 🗆 X                                                                                                    |
|---------------------------------------------------------------------------------|-------------------------|----------------------------------------------------------|----------------------------------------------------------------------------------------------|----------------------------------------------------------------------------------------------------|----------------------------------------------------------------------------------------------------|
| File Edit Data Format                                                           | Options Projects        | Help                                                     |                                                                                              |                                                                                                    |                                                                                                    |
| Report Designe                                                                  | r: clientlist.pv        | r                                                        |                                                                                              |                                                                                                    | 0                                                                                                    |
| New Open Save                                                                   | Report<br>Wizard        | ns ‰ Cut Q @<br>ew ⊡ Copy<br>▼ □ Paste Find Fin<br>Ne    | Row Column<br>III Insert III Insert<br>Ad<br>Ext Delete T Delete Cells                       | Image: Align     Align       Image: Text     Image: Align     -       Image: Back-<br>ground     Image: Align     - | rder<br>idth ders▼ Set Condition<br>set Condition<br>set Condition<br>set Condition<br>set Condition<br>set Condition<br>set Condition<br>set Condition<br>set Condition<br>set Condition<br>set Condition |
| System     View: Client Master     Orientld (Client I     ClientName (Name)     | Page Hea                | ader Delete Column<br>Clear area                         | Client L                                                                                     | 4 <sub>1</sub> 5 <sub>1</sub><br>.ist                                                                               | ¢7                                                                                                    |
| Address1 (Add<br>Address2 (Add<br>City (City)                                   | Client#                 | Cell Fo <u>r</u> mat<br>Client N<br>Column <u>W</u> idth | Address                                                                                      |                                                                                                    | Phone Number                                                                                                    |
| State (State / Pr<br>Country (Countr<br>ZipCode (Zip co                         | >_ Detail 01            | ,xxxxxxxxxxxxxxxxxxxxxxxxxxxxxxxxxxxxxx                  |                                                                                              | 00000000000000000000000000000000000000                                                                              | 000-000-0000<br>xxxxx                                                                                                    |
| PhoneNumber<br>PhoneExtensio<br>Email (Email Ac                                 |                         |                                                          | 200000000                                                                                    | 000000000000000000000000000000000000000                                                                             | Contact:                                                                                                    |
| ContactName (I<br>SalesRep (Sale                                                | Report Su     Page For  | ummary<br>oter                                           |                                                                                              |                                                                                                    |                                                                                                    |
| <ul> <li>SalesRepNam</li> <li>DepartmentNar</li> <li>&gt;</li> </ul>            | <                       |                                                          |                                                                                              |                                                                                                    | >                                                                                                    |
| Report Name: Clin<br>Destination Path<br>Expression:<br>Last Update: 2024/07/03 | entList<br>3 13:36 Jane | <i>∰</i>                                                 | Testing Parameters<br>✓ Use Test Mode<br>Suppress Post Report Lo<br>Auto Save before preview | ogic<br>w/print                                                                                                    | es from column on left<br>la column<br><u>C</u> ancel <u>A</u> pply                                                                                                    |

# **Theme Colors**

• The Report Designer can be a user-facing feature, so will use the application theme colors, if set.

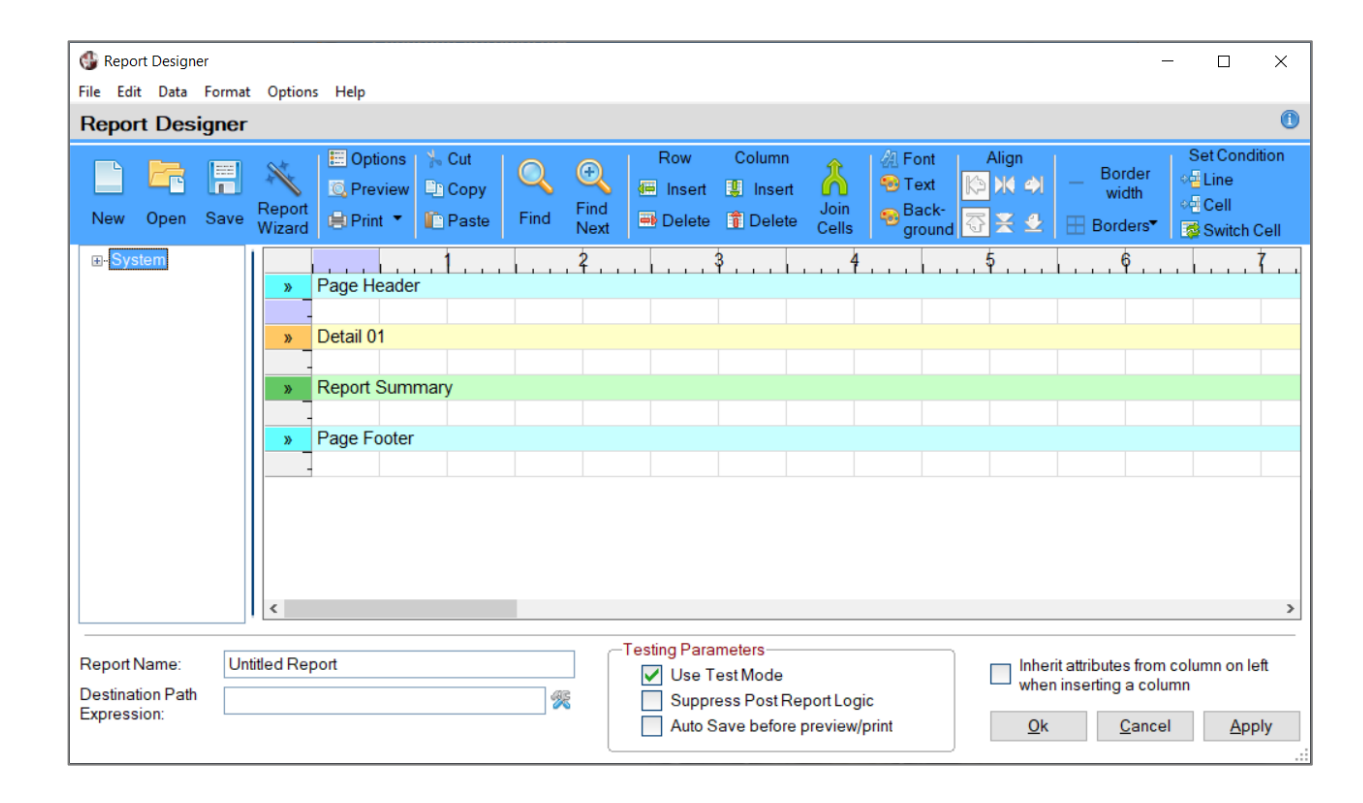

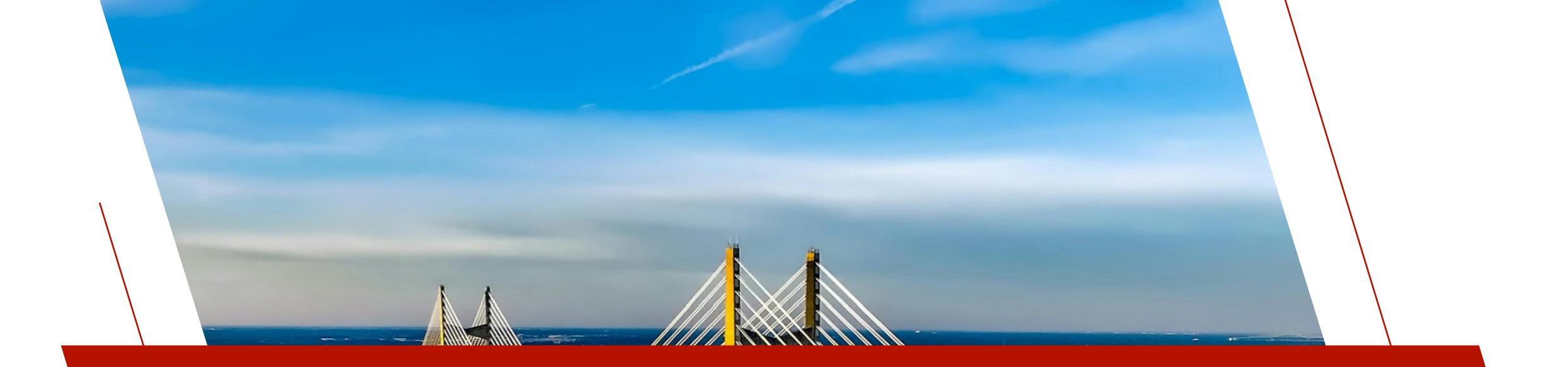

#### NEW REPORT OPTIONS

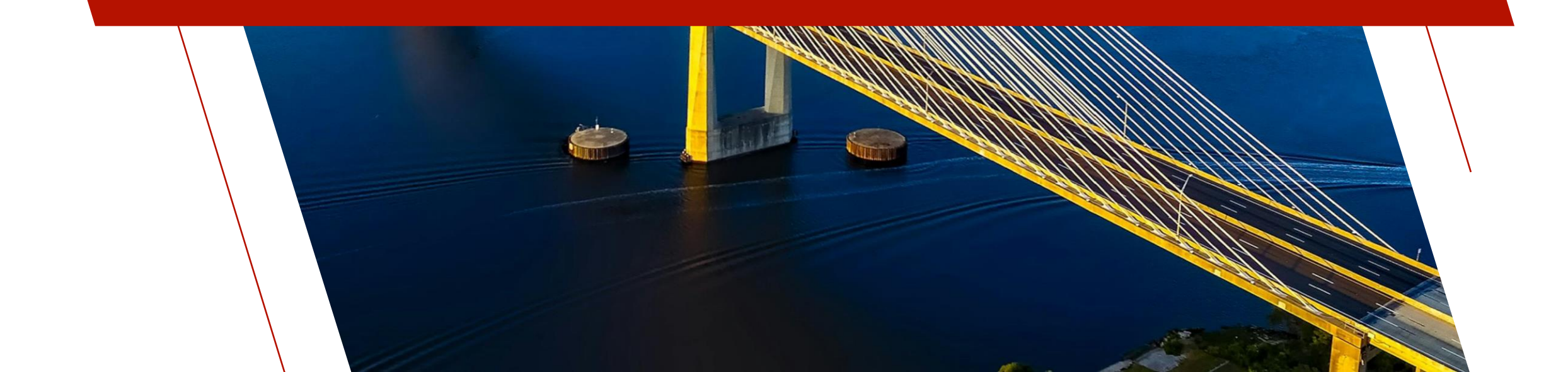

#### Line Advancement

Control how line advancement occurs
 Normal Line Advancement
 Controlled Line Advancement

| Dept | Department Name      | RepCode | Sales Rep        | Sales YTD    | Dept. Tota   |
|------|----------------------|---------|------------------|--------------|--------------|
| EAST | Eastern Canada Sales | AN      | Anastasia Nelson | \$75,583.54  |              |
|      |                      | BT      | Betty Turner     | \$72,536.49  | \$148,120.03 |
| LRGE | Large Account Sales  | OB      | Olivia Blackwood | \$40,183.01  | \$40,183.01  |
| ΟΝΤ  | Ontario Sales        | BM      | Benjamin Mackay  | \$97,223.07  |              |
|      |                      | DK      | Donna Kerr       | \$98,494.33  |              |
|      |                      | HK      | Hank Kane        | \$120,618.39 | \$316,335.79 |
| QUE  | Quebec Sales         | GT      | Gordon Taylor    | \$85,778.96  |              |
|      |                      | RL      | Roberta Lee      | \$49,032.08  | \$134,811.04 |
| WEST | Western Canada Sales | CM      | Chuck Mitchell   | \$175,886.34 |              |
|      |                      | PG      | Paul Gonsalvez   | \$167,909.02 | \$343,795.36 |

| 10/07/2024 | Sales YTD by Department | 1            |
|------------|-------------------------|--------------|
| EAST       | Eastern Canada Sales    |              |
| RepCode    | Sales Rep               | Sales YTD    |
| AN         | Ana                     | \$75,583.54  |
| BT         | Bett                    | \$72,536.49  |
| Departme   | ntal Total              | \$148,120.03 |
| LRGE       | Large Account Sales     |              |
| RepCode    | Sales Rep               | Sales YTD    |
| OB         | Olivi                   | \$40,183.01  |
| Departme   | ntal Total              | \$40,183.01  |
| ONT        | Ontario Sales           |              |
| RepCode    | Sales Rep               | Sales YTD    |
| BM         | Benj                    | \$97,223.07  |
| DK         | Don                     | \$98,494.33  |
| HK         | Han                     | \$120,618.39 |
| Departme   | ntal Total              | \$316,335.79 |
| QUE        | Quebec Sales            |              |
| RepCode    | Sales Rep               | Sales YTD    |
| GT         | Gor                     | \$85,778.96  |
| RL         | Rob                     | \$49,032.08  |
| Departme   | ntal Total              | \$134,811.04 |
| WEST       | Western Canada Sales    |              |
| RepCode    | Sales Rep               | Sales YTD    |
| CM         | Chu                     | \$175,886.34 |
| PG         | Paul                    | \$167,909.02 |
| Departme   | ntal Total              | \$343,795.36 |
| Company    | Total                   | \$983,245.23 |

### Line Advancement Options

- Normal Regular line advancement
- Overlay Next Line Write line, do not advance vertical positioning, write next line
- Overlay Previous Line Write line, advance vertical positioning; subtract vertical positioning and write next line

|   |           | 1                              |           | 4                                 | <b>6</b> .      | 7                |
|---|-----------|--------------------------------|-----------|-----------------------------------|-----------------|------------------|
| » | Page He   | ader                           |           |                                   |                 |                  |
|   |           |                                | Sales YT  | D by Department                   |                 | XXXX             |
| - | Dept      | Department Name                | RepCode   | Sales Rep                         | Sales YTD       | Dept. Total      |
| » | Header 0  | 1: Start new Department [Repea | t Header] |                                   |                 |                  |
| ▽ | xxxx      | *****                          | xxxxxxx   |                                   |                 |                  |
| » | Detail 01 |                                |           |                                   |                 |                  |
| _ | _         |                                | XXX       | xxxxxxxxxxxxxxxxxxxxxxxxxxxxxxxxx | \$##,###,##0.00 |                  |
| » | Footer 01 | 1: End Department              |           |                                   |                 |                  |
| - | _         |                                |           |                                   |                 | \$###,###,##0.00 |
| » | Report S  | ummary                         |           |                                   |                 |                  |
|   | -         |                                |           |                                   |                 |                  |
|   | Company   | Total                          |           |                                   |                 | \$###,###,##0.00 |
| » | Page Fo   | oter                           |           |                                   |                 |                  |

# Setting Line Advancement Options

• Set from popup menu by right-clicking on row header column

|          |                                              | 1                               |      | . 2           | 3        | 4 4       | <mark>6</mark> . |         | 7          |  |
|----------|----------------------------------------------|---------------------------------|------|---------------|----------|-----------|------------------|---------|------------|--|
| »        | Page He                                      | ader                            |      |               |          |           |                  |         |            |  |
|          |                                              | x Sales YTD by Department       |      |               |          |           |                  |         | XXXX       |  |
|          | Dept                                         | Department N                    | ame  | ŀ             | RepCode  | Sales Rep | Sales YTD        | De      | ∍pt. Total |  |
| »        | Header 0                                     | 1: Start new De                 | epar | tment [Repeat | Header]  |           |                  |         |            |  |
| ▼        | -<br>Cu <u>t</u>                             |                                 |      |               | XXXXXXXX |           |                  |         |            |  |
| »        | Copy<br>Paste                                |                                 |      |               | xxx      | *****     | \$##,###,##0.00  |         |            |  |
| ><br>>   | Insert Line<br>Delete Line                   | e                               | nt   |               |          |           |                  | \$###,# | ##,##0.00  |  |
|          | Cell Forma                                   | at                              |      |               |          |           |                  | \$###,# | ##,##0.00  |  |
| <u>»</u> | Variable Li<br>Add/ <u>M</u> od              | ne Height<br>ify Line Condition |      |               |          |           |                  |         |            |  |
|          | Force New<br>Normal Li                       | v Pag <u>e</u><br>ne Advance    |      |               |          |           |                  |         |            |  |
|          | <ul> <li>Overlay N<br/>Overlay Pr</li> </ul> | ext Line<br>revious Line        |      | )             |          |           |                  |         |            |  |
|          |                                              |                                 |      |               |          |           |                  |         |            |  |

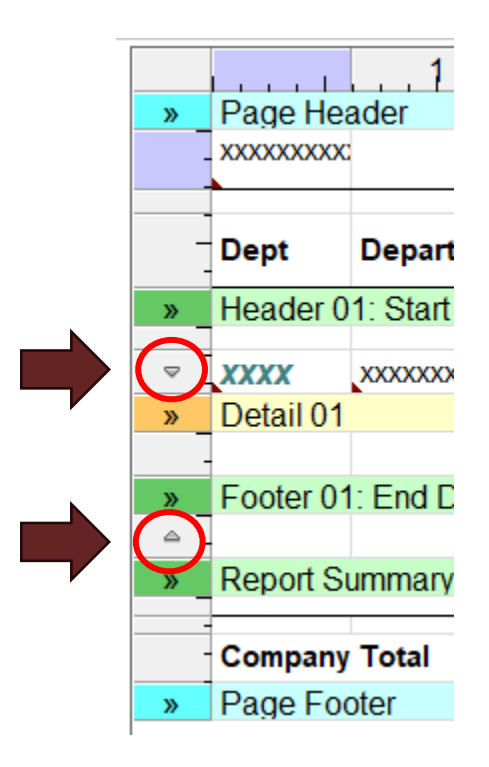

Ticks indicate Next/Previous selections

#### Force New Page

- Insert form feeds at specific points in the report layout
  - Could always specify new pages for report and group headers and footers
  - Now you can force a new page within a Detail line group
- Set from row header column popup
  - Marked by line indicating new page

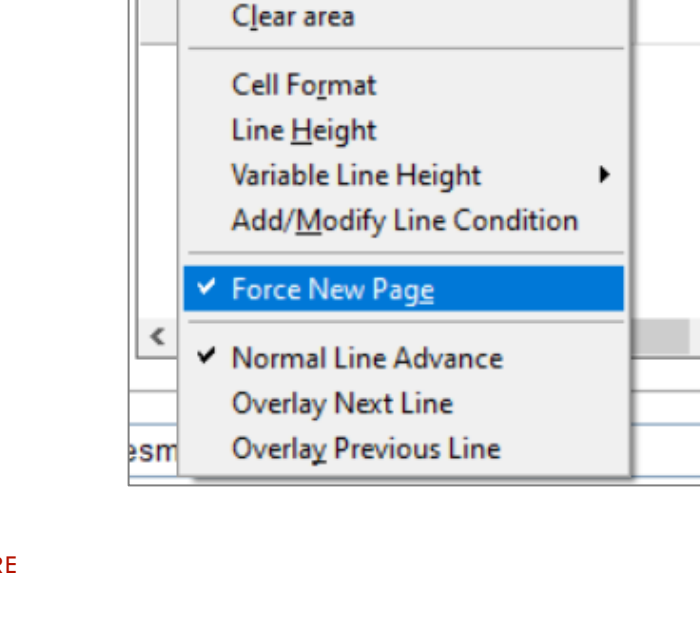

Detail 01

Copy

Paste

Insert Line Delete Line \*\*\*\*\*

2D

# Post-Report Logic

- Specify logic to execute when a report is complete
  - E.g. mail PDF files to a client's email account
- Options:
  - Call Program to call and optional arguments
  - Execute PxPlus statement to execute
  - Method Method in user-defined Logic Object Interface + arguments

| ያ Report Optio | ns —                                         |   | - ×            |
|----------------|----------------------------------------------|---|----------------|
| Report Op      | otions                                       |   | 0              |
|                |                                              |   |                |
|                |                                              |   |                |
| General        | Custom Output Destination                    |   |                |
|                | Options                                      |   |                |
| Colours        | Default ~                                    |   |                |
| ustom          | I                                            |   |                |
| nterfaces      | Parameter Interface                          |   |                |
|                | Default ~                                    |   |                |
|                |                                              |   |                |
|                | L                                            |   |                |
| (              | Post Report Logic                            |   |                |
|                |                                              |   |                |
|                | Call ~ "doEmail;pdf",invoicenum\$,cust.email | 5 | <sup>(2)</sup> |
|                |                                              |   | J              |
|                |                                              |   |                |
|                | <u>O</u> k                                   |   | Cancel         |

# Suppress Post Report Logic

- Testing Parameter on the Report Designer
  - Suppresses the execution of Post-Report Logic while testing

| -Testing Parameters            |  |
|--------------------------------|--|
| ✓ Use Test Mode                |  |
| Suppress Post Report Logic     |  |
| Auto Save before preview/print |  |
|                                |  |

# **Multiple Report Generation**

- E.g. Printing invoices, customer statements, etc.
- Previously...
  - Generate multiple reports to a printer
  - Generate multiple concatenated reports to a single file
  - Write program code to execute single reports multiple times
    - Only this last option lends itself to doing Post-Report Logic

| And a Stopp Statistics' is part calcumest. With With      Ket The      Consultant Automative Tags Stores     Consultant Automative Tags Stores     Market Stores     Store Stores     Store Stores     Store Stores     Store Stores     Store Stores     Store Store     Store Stores     Store Store     Store Store     Store     Stor |                                                                                                 |
|----------------------------------------------------------------------------------------------------|-------------------------------------------------------------------------------------------------|
|                                                                                                    | $\left  \right\rangle$                                                                          |
| Array<br>1970 Sold<br>T<br>T<br>T<br>T<br>T<br>T<br>T<br>T<br>T<br>T<br>T<br>T<br>T                                                                                                    |                                                                                                 |
| S         Arr           S         Arr                                                                                                    |                                                                                                 |
| Account # Conformer Phome Payment Type Sales Rep<br>471337 (514) 555-3899 Visa Goldon Taylor                                                                                                    | -                                                                                               |
| Guardity         Product Gall         Product Call         Product Call                                                                                                    | 46.25<br>12.75<br>35.00<br>38.75<br>81.25<br>51.25<br>51.25<br>31.25<br>8.50<br>27.750<br>41.25 |
| Merchandise Totat: 00<br>Dee DMe: 2024/05/29 Balance Dee: 1(1)                                                                                                    | 83.75<br>47.56<br>131.31                                                                        |

2022

# **Multiple Report Generation**

- Now...
  - One call generates multiple reports to separate physical files
    - Post-Report logic executed for each report
  - You need only:
    - Supply a <u>Destination Path Expression</u> to evaluate for a unique name for each file, e.g. \_DateYYYMMDD\$+ClientID\$[+".pdf"]

| Destination Path | InvoiceNumber\$ | Ķ |
|------------------|-----------------|---|
| Expression.      |                 |   |

• Set a Group Header option to generate multiple individual reports
### **REPORT WRITER OPTIONS**

## **Multiple Report Generation**

- Dependent on report grouping
  - E.g. When the Invoice number or Client code changes
  - <u>Group Header Option</u> When group changes:
    - Continue with in-line placement
    - Start new page Starts a new page for each new group
    - Start new report Creates a separate individual report for the group, including report summary, header and footer sections

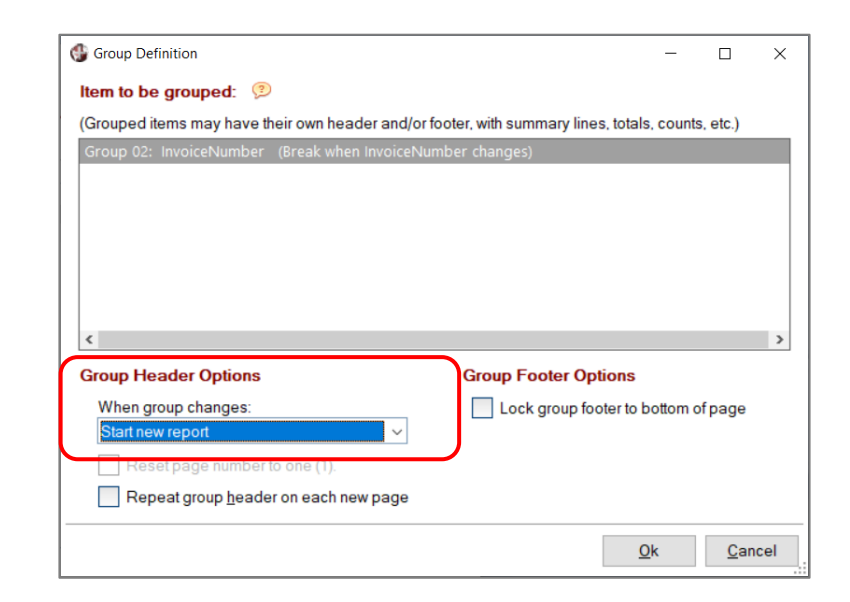

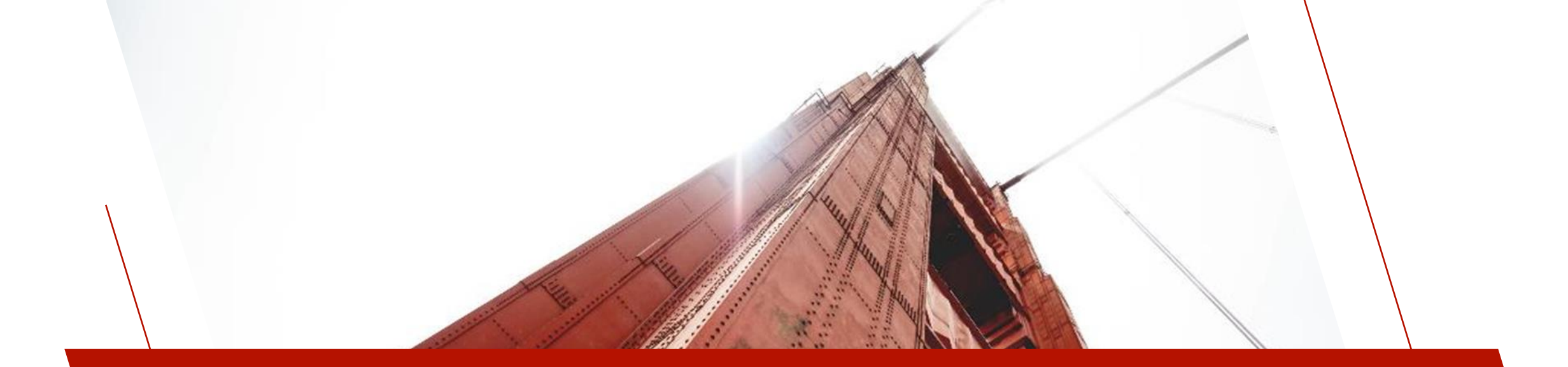

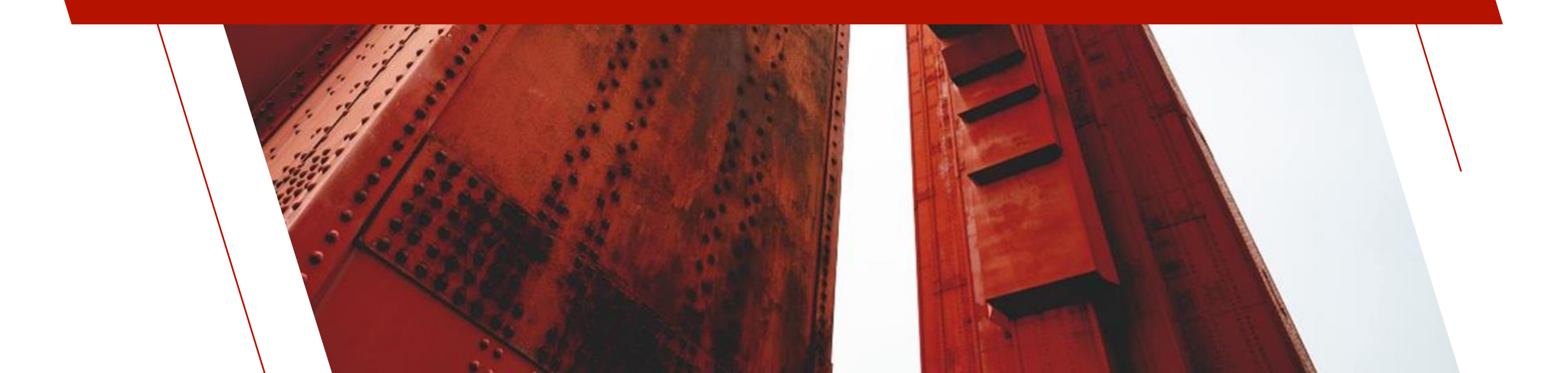

## **Static Filters**

#### • Previously...

**Report Parameters** 

Name

SalesCode

• Set specific filters and parameters within the report definition

Maximum Minimum

🕼 Salesman Client List

Length

▼ 3

 $\nabla$ 

Value

- Filter values entered as parameters at run-time
- E.g. Client list for a specific salesman

Text

Text

• One-use report

Parameter Class Prompt / Description Type

Sales Rep Code

|          |        | Set#1 of 1                  | Accept data if all co        | nditions in      | this set are met |       | $\sim$ |
|----------|--------|-----------------------------|------------------------------|------------------|------------------|-------|--------|
|          |        | Element                     | Condition                    | Case<br>Sensitiv | Value 1          | Value | ^      |
|          |        | ZipCode (Zip code/Postal Co | None                         | 🗌 Yes            | ~                | ~     |        |
|          |        | PhoneNumber (Phone Numbe    | None                         | 🗌 Yes            | ~                | ~     |        |
|          |        | PhoneExtension (Phone Exten | None                         | 🗌 Yes            | ~                | ~     |        |
| vimum [  | )ofa   | Email (Email Address)       | None                         | 🗌 Yes            | ~                | ~     |        |
|          | /alu   | ContactName (Contact Name   | None                         | 🗌 Yes            | ~                | ~     |        |
| ie v     | alu    | SalesRep (Sales Rep Id)     | Equal to <value1> 🗢</value1> | Yes              | SalesCode\$ 🗢    | ▽     |        |
|          |        | SalesRepName (Name)         | None                         | Ves              | ~                | ~     |        |
|          |        |                             | - 🗆 X                        | Yes              | ~                | ~     |        |
|          |        |                             |                              | Yes              | ~                | ~     |        |
|          | Settir | ngs                         |                              |                  |                  | >     | *      |
| Rep Code | AN     |                             |                              |                  |                  |       | _      |

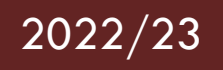

# **Dynamic Filters Defined by User at Run-Time**

- Now...
  - The user can define their own filters at run-time
  - Results in flexible multi-use reports
    - E.g. Client list for a salesman, contact person, region, etc.
    - Can include/exclude records based on multiple conditions

# Setting up Dynamic Filters for a Report

- Data > Filters > Dynamic Filters
  - Define Dynamic Filters
    - Use Dynamic Filters option
    - Select the items to include

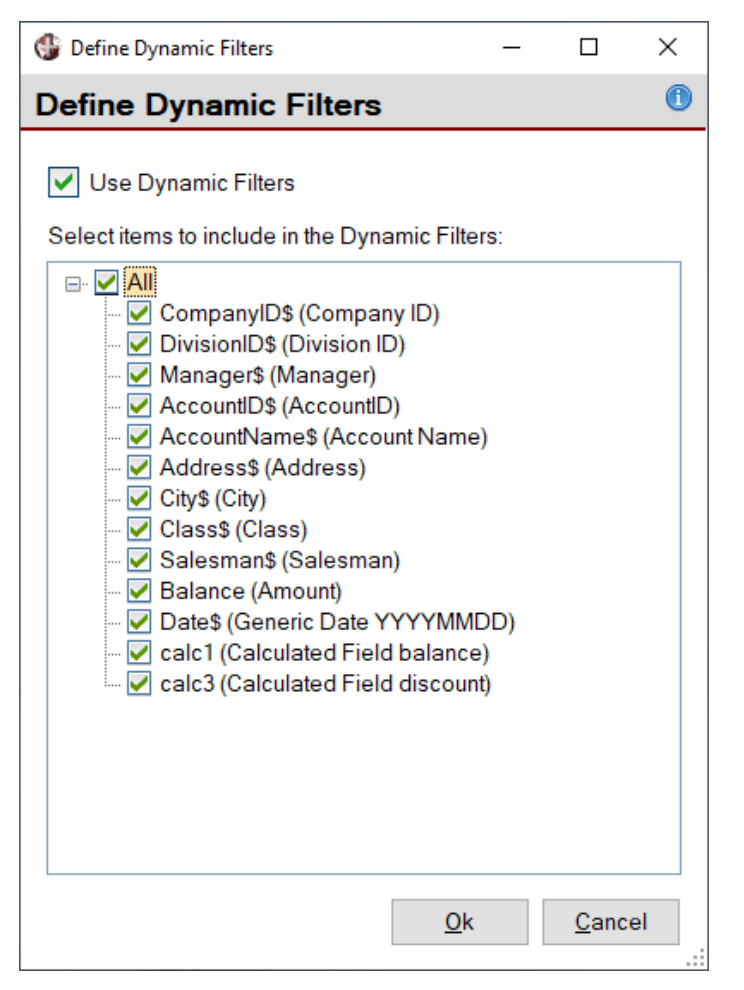

## Filters Defined by User at Run-Time

• At run-time...

| 🔮 Define Filters                | ;  |                                                                                                    |                                                                                                    |        |                   | _                |             | × |
|---------------------------------|----|----------------------------------------------------------------------------------------------------|----------------------------------------------------------------------------------------------------|--------|-------------------|------------------|-------------|---|
| Include /<br>Exclude / Ar       | nd | Field to test                                                                                                    | Condition                                                                                                    |        | Case<br>Sensitive | Value to compare | !           |   |
| Include if                      | ~  | CompanyID\$ (Company ID) 🔻                                                                                                    | Is Equal To                                                                                                    | ~      |                   | ABC              |             | ] |
| And                             | ▼  | ~                                                                                                    |                                                                                                    | ▼      |                   |                  |             |   |
| Include if<br>Exclude if<br>And |    | CompanyID\$ (Company ID)<br>DivisionID\$ (Division ID)<br>Manager\$ (Manager)<br>AccountID\$ (AccountID)<br>AccountName\$ (Account Name)<br>Address\$ (Address)<br>City\$ (City)<br>Class\$ (Class) | Is Equal To<br>Is Not Equal To<br>Is Less Than<br>Is Greater Than<br>Is Less Than Or Equal To<br>Is Greater Than Or Equal To<br>Is Any Of: ? ? ? <br>Contains | ~<br>~ |                   |                  |             |   |
|                                 |    |                                                                                                    |                                                                                                    |        |                   | Apply Filters SI | kip Filters |   |

#### Filters Defined by User at Run-Time

| Define Filter            | s  |                                |              |              |                   | _       |         | ×        |     |       |                         |         |    |   |
|--------------------------|----|--------------------------------|--------------|--------------|-------------------|---------|---------|----------|-----|-------|-------------------------|---------|----|---|
| Include /<br>Exclude / A | nd | Field to test                  | Condition    | Cas<br>Sensi | e Value to<br>iv∉ | compare |         | <b>e</b> |     |       |                         |         |    |   |
| Include if               | ~  | Description\$ (Product Descrip | Contains     | ▼ □          | camper            |         |         |          |     |       |                         |         |    |   |
| And                      | ▼  | Price (Price) 🔻                | Is Less Than | -            | 10                |         |         |          |     |       |                         |         |    |   |
| And                      | ▼  | ~                              |              | ▼ □          |                   |         |         |          |     |       |                         |         |    |   |
|                          |    |                                |              |              |                   |         |         |          |     | <br>  |                         |         |    |   |
|                          |    |                                |              |              |                   |         | 15/07/2 | 024      |     | <br>F | Produ                   | uct Lis | st |   |
|                          |    |                                |              |              |                   |         | 15/07/2 | 024      | ode | F     | <b>Produ</b><br>Descrip | JCt Li  | st | F |

System Dynamic Filter variable available to include in your report

| Product Code           | Description                    | Price                     | Std Cost |  |
|------------------------|--------------------------------|---------------------------|----------|--|
| VAN-1120-LME           | Camper Van - Lime              | 8.25                      | 6.19     |  |
| VAN-1122-PNK           | Camper Van - Fuschia           | 8.50                      | 6.38     |  |
| VAN-1123-GRN           | Camper Van - Green             | 8.00                      | 6.00     |  |
| VAN-1125-VIO           | Camper Van - Violet            | 8.50                      | 6.38     |  |
|                        |                                | Total number of products: | 4        |  |
|                        |                                |                           |          |  |
|                        |                                |                           |          |  |
| Include if Description | contains 'camper' and Price<10 |                           | Jane     |  |

## **OBJECT-ORIENTED PROGRAMMING**

All of the features and options described in this presentation are supported in the **Report Writer Object-Oriented** interface.

```
! Change the output destination to HTML file
   rpt=new("*rpt/pvxreport");
   if rpt=0 \
      then end
   serial "myrpt.htm ",err=*next
   open purge (hfn,err=WrapUp)"myrpt.htm";
   prt=lfo
   if rpt'open("MyRptDef.pvr")=0 \
      then goto WrapUp I open and init the report definition
   rpt'OutputHTML(prt) ! set the output channel
   if rpt'ParamCount()>0 \
      then rpt'AcceptParameters() ! get parameter values from user
   rpt'RunReport() ! generate the report
   rpt'close() ! close the report object
   close (prt)
   system help "myrpt.htm"
WrapUp: \
   drop object rpt
   end
```